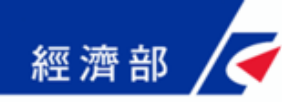

# 會計師查核簽證線上申報 操作說明

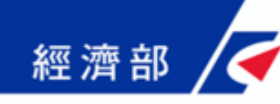

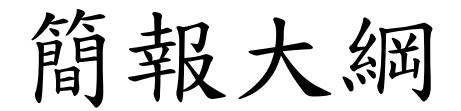

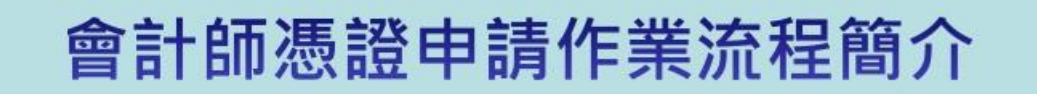

### 會計師查核簽證線上申報系統操作說明

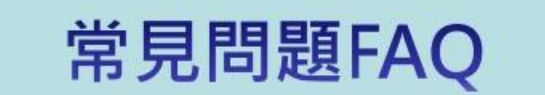

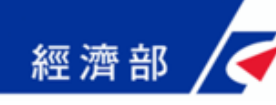

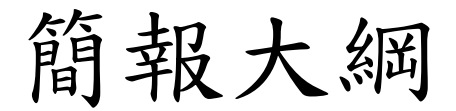

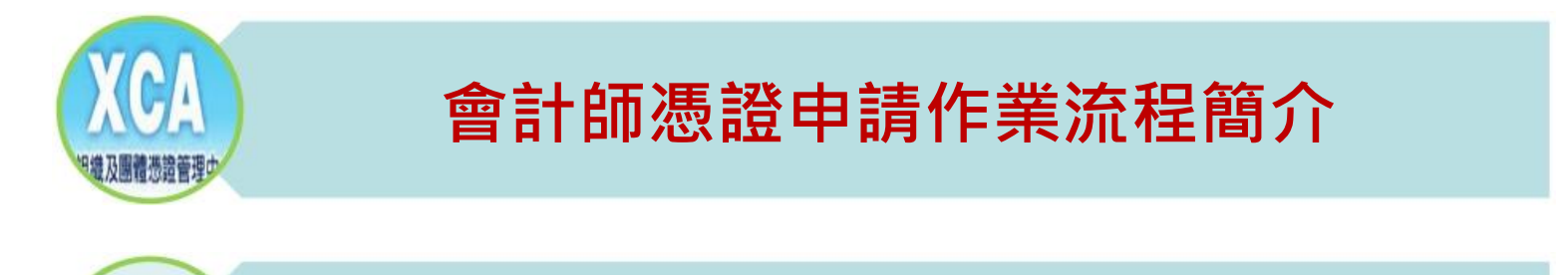

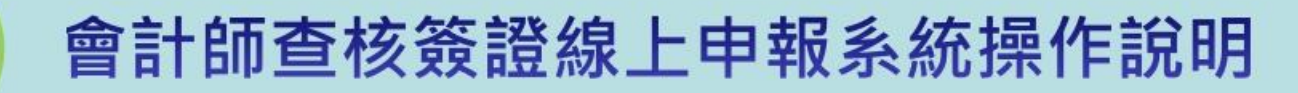

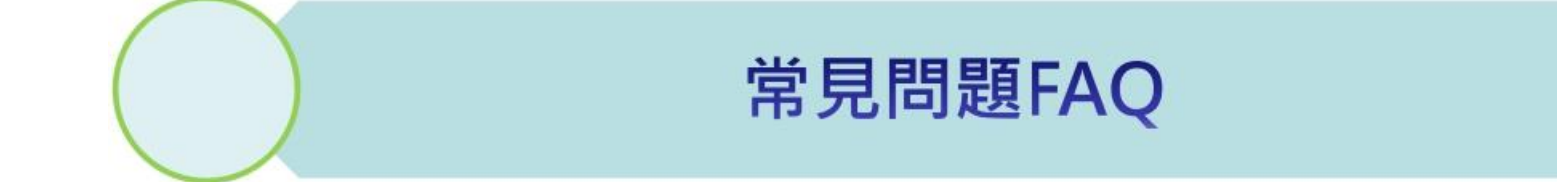

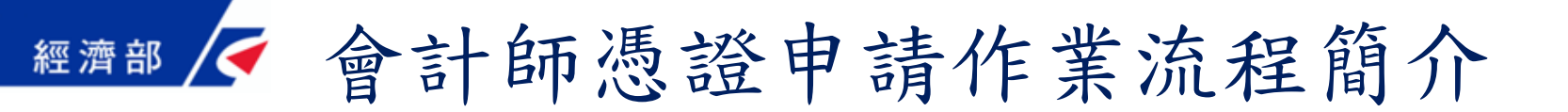

◆XCA憑證發卡對象包含學校、財團法人、社團法人、自由 職業事務所等,申請流程說明如下:

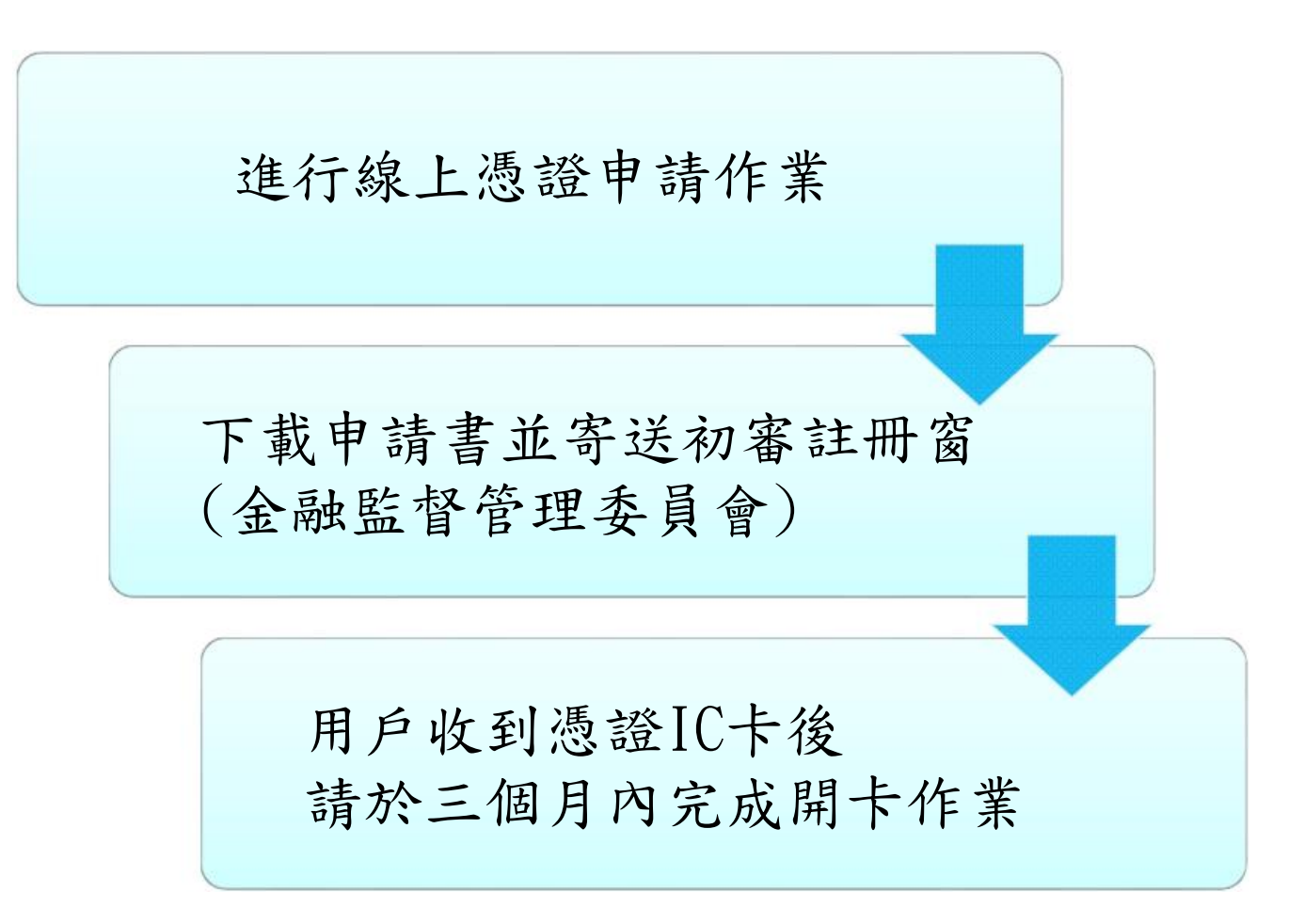

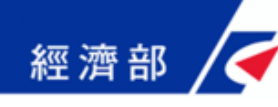

### ◆網址:http://xca.nat.gov.tw/index.htm

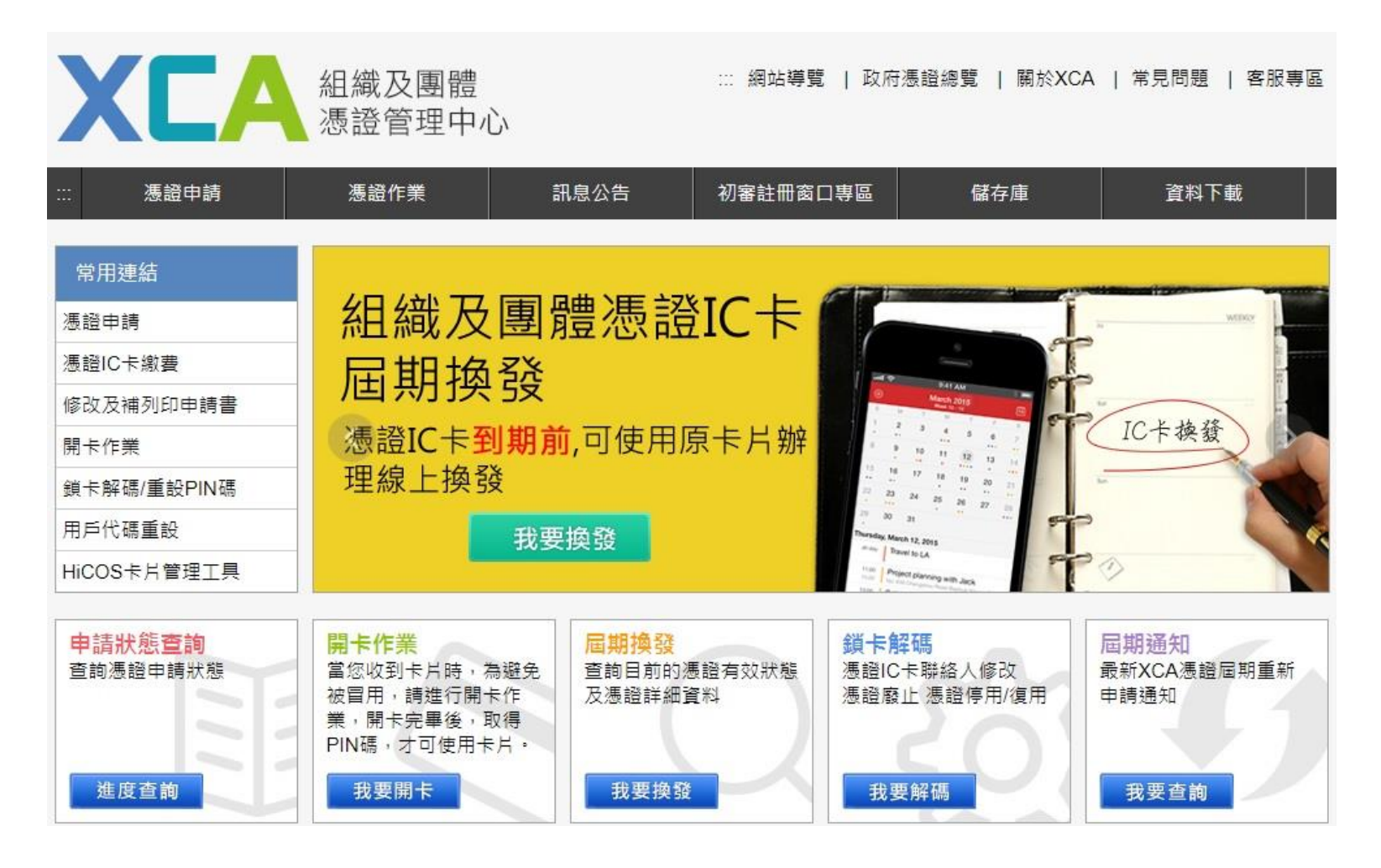

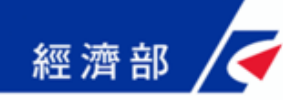

1. 在XCA首頁點選【憑證申請】

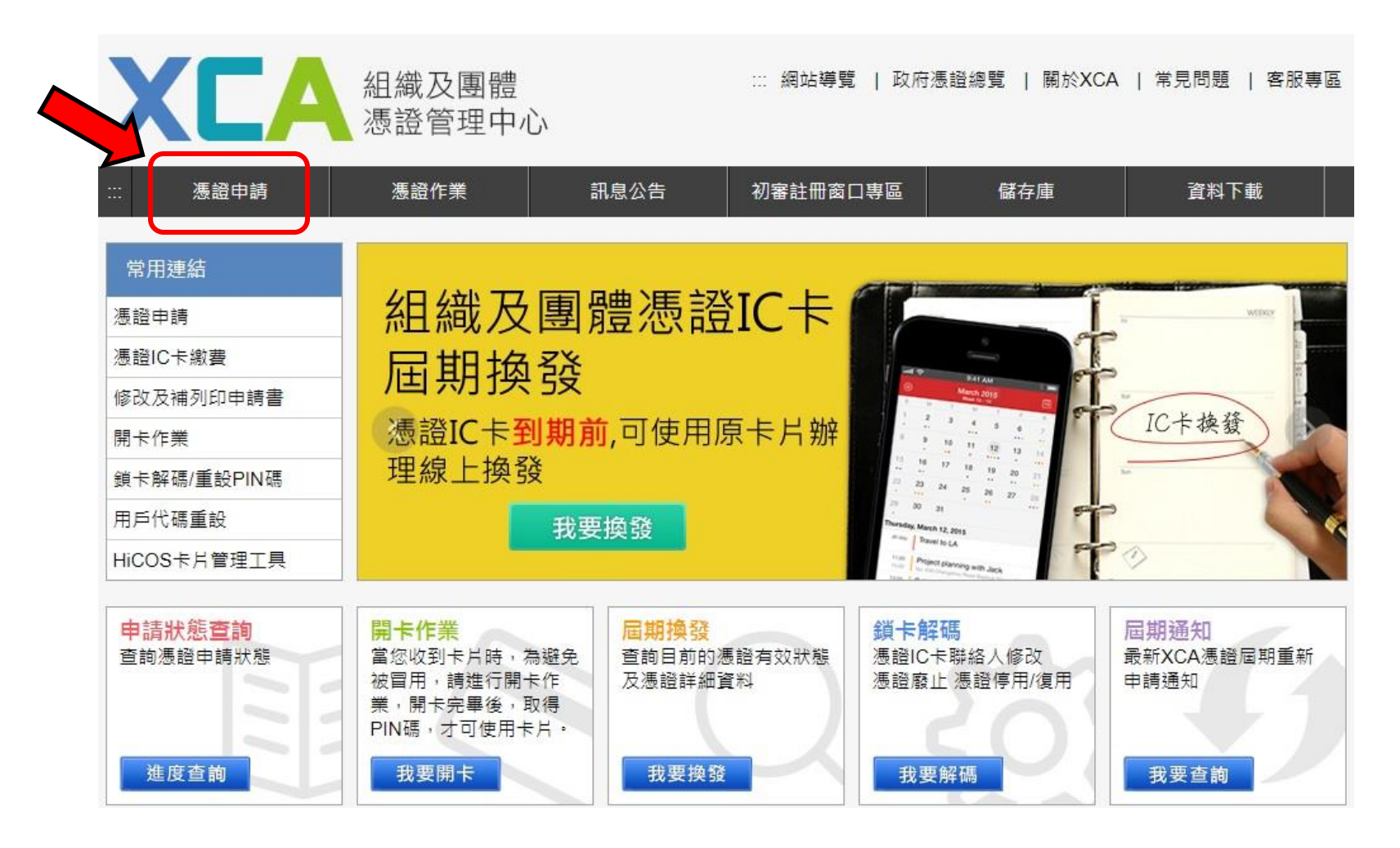

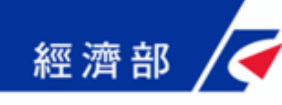

2. 選擇【申請組織及團體憑證IC卡】後 輸入【組織/團體名稱】或【統一編號】

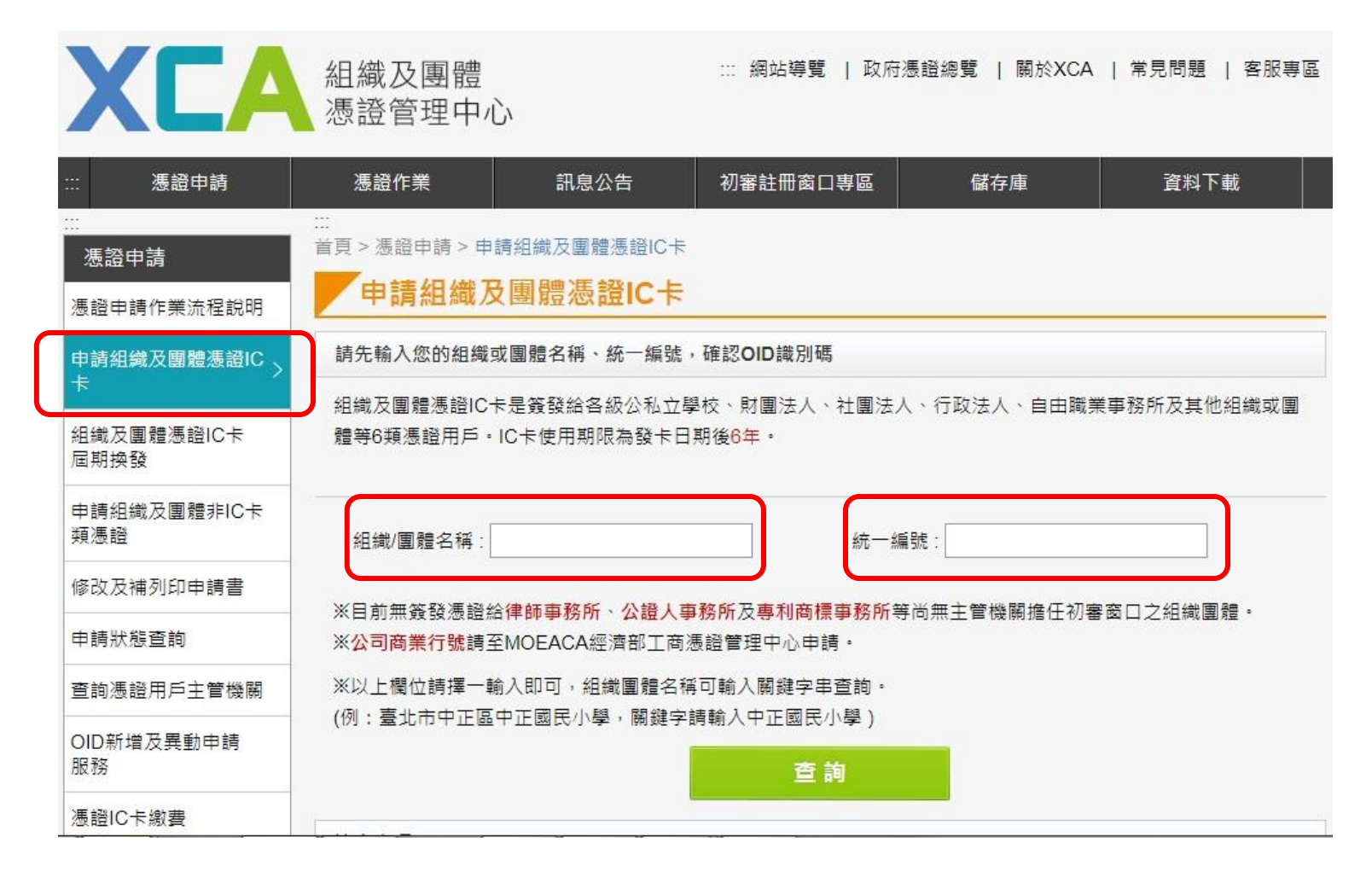

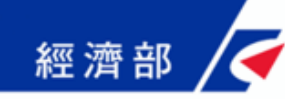

2.1 若無符合資料 請點選【我要建立資料】

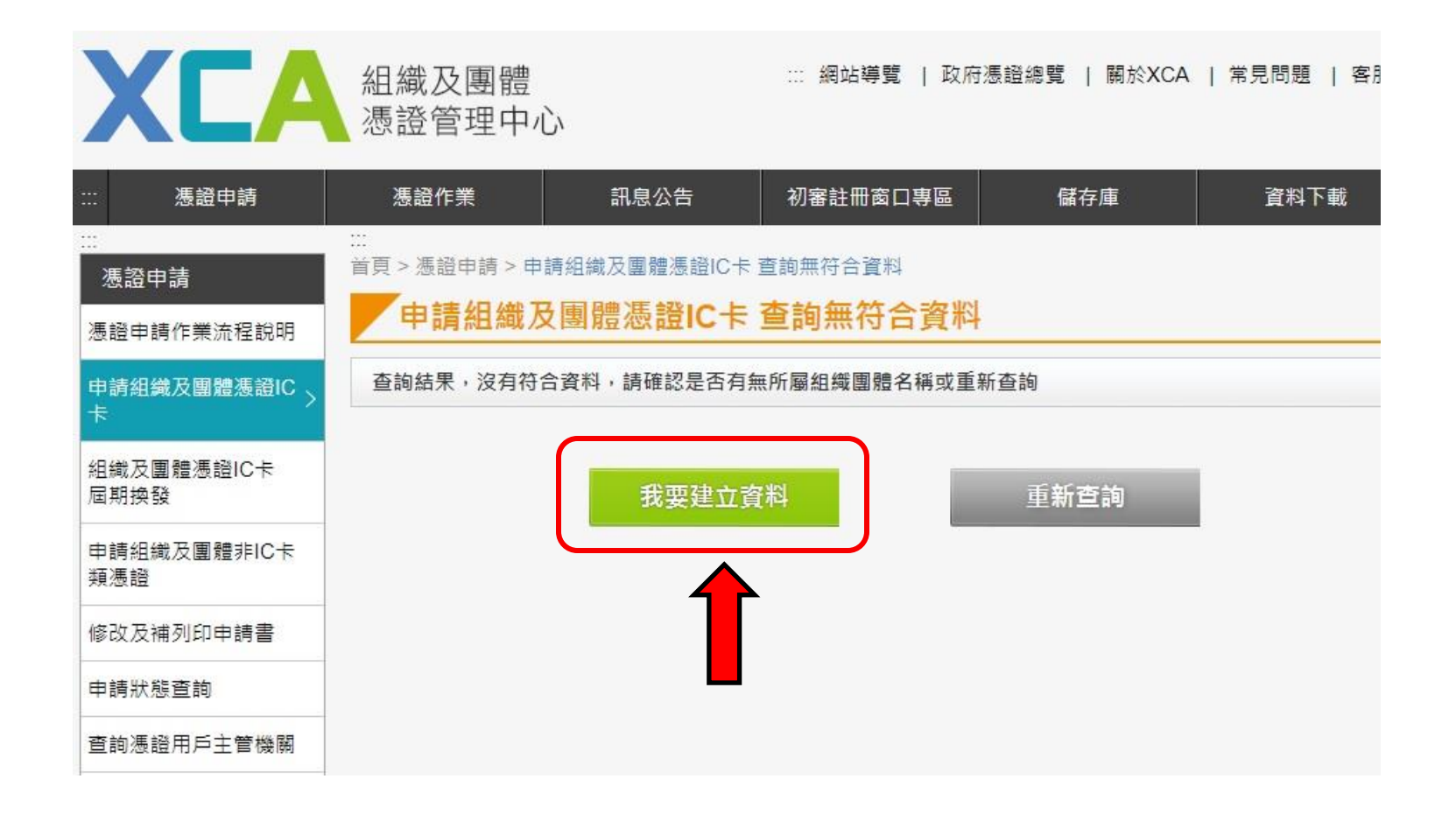

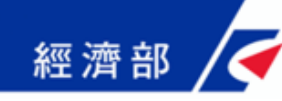

3. 點選所要申請憑證之類別(以正卡為例)

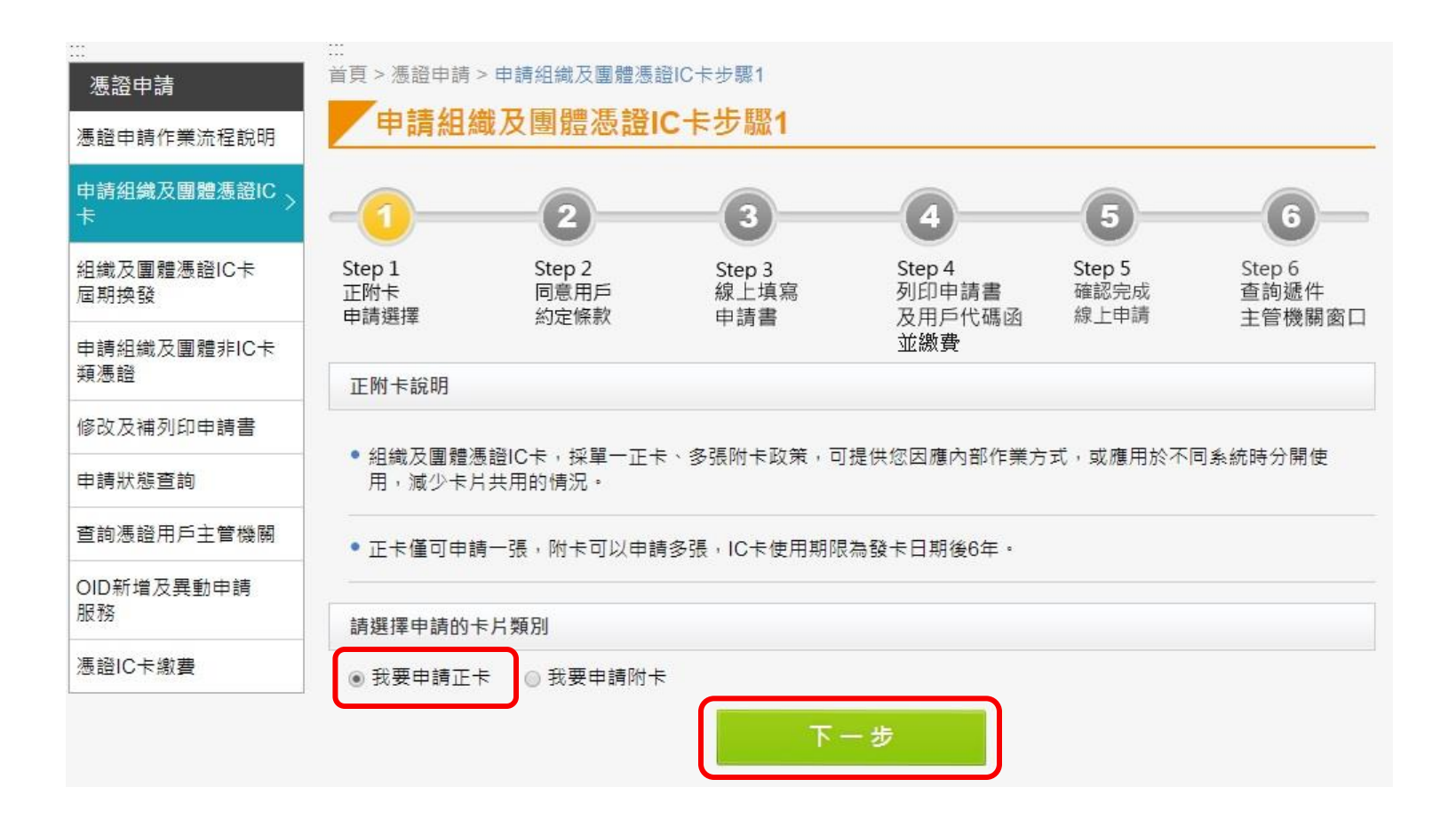

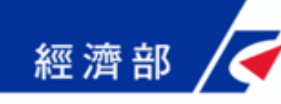

### 4. 填寫申請資料(\*為必填欄位)

申請組織及團體憑證IC卡(正卡)步驟3 5 6 2 A Step 1 Step 2 Step 4 Step 5 Step 6 Step 3 正附卡 同意用戶 線上填寫 列印申請書 確認完成 查詢遞件 及用戶代碼函 線上申請 申請選擇 約定條款 申請書 主管機關窗口 並繳費 XCA憑證(正卡)申請書 申請資格標註\*者請務必填寫 全名\* XXX會計師事務所 \*\*\*\*\*\*\* 統一編號 學校機關代碼 台北市▼ 中正區▼ 郵遞區號5碼 10048 郵遞區號查詢 組織團體登記地址\* 信義路一段21號 縣市/鄉鎮市(區)請勿重覆填寫 電話\* 02-21927111 傳真 請自行設定6位到10位之英數字或符號(大小寫有別),查詢憑證申請進度、憑證IC卡開 卡、解卡鎖碼/重設PIN碼以及憑證暫時停用等作業皆會使用到用戶代碼,請務必牢記! 用戶代碼\* 輸入用戶代碼 確認用戶代碼: •••••• ..... 備註 6-10碼英數字或符號

憑證聯絡人資料(標註\*者請務必填寫)

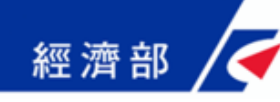

### 5. 確認所填寫資料無誤後,點選【務必上傳申請資料】

| Contraction of the second                                                                                                    | 傑腳八锅旦詞                                                                                                    |
|----------------------------------------------------------------------------------------------------|----------------------------------------------------------------------------------------------------|
|                                                                                                    | 台北市▼ 中正區▼ 郵遞區號5碼 10048 郵遞區號查詢                                                                             |
| 組織團體登記地址*                                                                                                    | 信義路一段21號                                                                                                  |
|                                                                                                    | 懸市/郷鎮市(區)請勿重臺填寫                                                                                           |
| 電話*                                                                                                    | 02-21927111                                                                                               |
| 專真                                                                                                    | test@test.com                                                                                             |
| 用戶代碼*                                                                                                    | 請自行設定6位到10位之英數字或符號(大小寫有別),查詢憑證申請進度、憑證IC卡開<br>卡、解卡鎖碼/重設PIN碼以及憑證暫時停用等作業皆會使用到用戶代碼,請務必牢記!                     |
|                                                                                                    | 輸入用戶代碼: ••••••••• 確認用戶代碼: •••••••                                                                         |
| 菊註                                                                                                    |                                                                                                    |
| 急證聯給人資科(標)<br>前明:                                                                                                    | 过"者崩務必填寫)                                                                                                 |
| 念證聯給人資料(標)<br>說明:<br>1. 憑證聯絡人負責損<br>性名*                                                                                                    | は"者銷務必填寫)<br>詹任憑證申請的聯絡窗口,需由組織或團體相關人員擔任。<br>連先生                                                            |
| <ul> <li>微超聯結人資料(標)</li> <li>說明:</li> <li>1. 憑證聯絡人負責</li> <li>性名*</li> <li>愚證用途*</li> </ul>                                                                          | 社"者崩務必項寫)<br>詹任憑證申請的聯絡窗口,需由組織或團體相關人員擔任。<br>連先生<br>事務所使用                                                   |
| <ul> <li>虚虛聯結人資科(標:)</li> <li>說明:</li> <li>1. 憑證聯絡人負責!</li> <li>姓名*</li> <li>愚證用途*</li> <li>電子郵件信箱*</li> </ul>                                                       | は"者崩務必填寫)<br>詹任憑證申請的聯絡窗口,需由組織或團體相關人員擔任。<br>連先生<br>事務所使用<br>test@test.com                                  |
| <ul> <li>微超聯結人資料(標:)</li> <li>說明:</li> <li>1. 憑證聯絡人負責:</li> <li>性名*</li> <li>愚證用途*</li> <li>電子郵件信箱*</li> </ul>                                                       | 註"者崩務必填寫) 詹任憑證申請的聯絡窗口,需由組織或團體相關人員擔任。 連先生 事務所使用 test@test.com 台北市▼中山區▼郵遞區號5碼 10048 郵遞區號查詢                  |
| <ul> <li>微 超 聯 紹 人 資 科 (標:<br/>說 明 :<br/>1. 憑證 聯 絡 人 負 責:<br/>生 名* </li> <li>數 證 用 途* </li> <li>電 子 鄄 件 信 箱* </li> <li>通訊 地 址* </li> </ul>                           | 任 者請務必填寫) 詹任憑證申請的聯絡窗口,需由組織或圖體相關人員擔任。 遵先生 事務所使用 test@test.com 台北市▼中山區▼鄄遞區號5碼 10048 鄭遞區號查詢 回上方所填地址          |
| <ul> <li>微 證 聯 紹 人 資 科 (標:<br/>說明:</li> <li>1. 憑證 聯 絡 人 負 責<br/>生 名*</li> <li>5. 题 證 用 途*</li> <li>8. 置 子 鄄 件 信 箱*</li> <li>● 訊 地 址*</li> <li>卡 片 寄送 地 址)</li> </ul> | 任 者請務必項寫) 詹任憑證申請的聯絡窗口,需由組織或團體相關人員擔任。 連先生 事務所使用 test@test.com 台北市▼中山區▼鄧遞區號5碼 10048 鄭遞區號查詢 同上方所項地址 信義路一段21號 |
| <ul> <li>微超聯結人資料(標:)</li> <li>說明:</li> <li>1. 憑證聯絡人負責;</li> <li>性名*</li> <li>醫證用途*</li> <li>電子郵件信箱*</li> <li>  圓訊地址*  卡片寄送地址)</li></ul>                              |                                                                                                    |
| <ul> <li>◎ 虛闢聯絡人資料(標:)</li> <li>說明:</li> <li>1. 憑證聯絡人負責:</li> <li>姓名*</li> <li>慶證用途*</li> <li>電子郵件信箱*</li> <li>通訊地址*</li> <li>卡片寄送地址)</li> <li>電話*</li> </ul>        | <ul> <li></li></ul>                                                                                       |

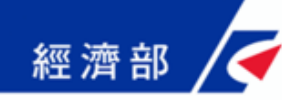

### 6. 上傳申請資料後,點選【列印申請書與代碼函】

| ▼ 中正區 ▼ 郵遞區號5碼 10048 ▼<br>- 段21號<br>集市(區)歸勿重覆填寫<br>- 227111<br>                                                                           |  |  |  |
|----------------------------------------------------------------------------------------------------|--|--|--|
| 计段21號     集市(區)講勿重覆填寫                                                                                                    |  |  |  |
| 集中(區)講勿重覆填寫       227111       226位到10位之英數字或符號(大小寫有別),查詢憑證申請進度、憑證IC卡開       錄碼/重設PIN碼以及憑證暫時停用等作業皆會使用到用戶代碼,請務必牢記!       戶代碼:       確認用戶代碼: |  |  |  |
| 927111<br>設定6位到10位之英數字或符號(大小寫有別),查詢憑證申請進度、憑證IC卡開<br>卡鎖碼/重設PIN碼以及憑證暫時停用等作業皆會使用到用戶代碼,請務必牢記!<br>戶代碼:                                         |  |  |  |
| 設定6位到10位之英數字或符號(大小寫有別),查詢憑證申請進度、憑證IC卡開<br>卡鎖碼/重設PIN碼以及憑證暫時停用等作樂皆會使用到用戶代碼,請務必牢記!<br>戶代碼:<br>確認用戶代碼:<br>体線寫)                                |  |  |  |
| 設定6位到10位之英數字或符號(大小寫有別),查詢憑證申請進度、憑證IC卡開<br>卡鎖碼/重設PIN碼以及憑證暫時停用等作業皆會使用到用戶代碼,請務必牢記!<br>戶代碼:<br>確認用戶代碼:<br>体填寫)                                |  |  |  |
| 設定6匹到10匹之與數字取行號(入小編有別),宣詞憑證中詞建及、憑證U下開<br>卡鎖碼/重設PIN碼以及憑證暫時停用等作業皆會使用到用戶代碼,請務必牢記!<br>戶代碼: 確認用戶代碼:                                            |  |  |  |
| 后代碼: 確認用戶代碼:                                                                                                    |  |  |  |
| <b>送填寫)</b>                                                                                                    |  |  |  |
| ›填寫)                                                                                                    |  |  |  |
|                                                                                                    |  |  |  |
|                                                                                                    |  |  |  |
| 請的聯絡窗口,需由組織或團體相關人員擔任。                                                                                                    |  |  |  |
| :<br>:                                                                                                    |  |  |  |
| 使用                                                                                                    |  |  |  |
| lest.com                                                                                                    |  |  |  |
| ▼ 中正區 ▼ 郵遞區號5碼 10048 ▼                                                                                                    |  |  |  |
| 信義路一段21號                                                                                                    |  |  |  |
| 真市(區)諸勿重覆填寫                                                                                                    |  |  |  |
| 927111                                                                                                    |  |  |  |
|                                                                                                    |  |  |  |
|                                                                                                    |  |  |  |

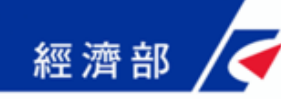

### 7. 將申請書列印後,蓋上組織大小章

#### 組織及團體憑證IC卡正卡併案申請書

- 申請案號: 040010000000000000000

- 填寫日期:民國 108年 04月 24日

#### 組織及團體資料

| 全名               | XXX會計師事務所                                                 |
|------------------|-----------------------------------------------------------|
| 統一編號             | *****                                                     |
| 學校機關代碼           |                                                           |
| 組織團體代表地址         | 10048 台北市中正區信義路一段21號                                      |
| 組織團體代表電子<br>郵件信箱 | 如需寫入電子郵件信箱,請於收到卡片且完成開卡作業後,再 至憑證作業之寫<br>入憑證內安全電子郵件信箱功能進行寫入 |
| 電話               | 02-21927111                                               |
| 傳真               |                                                           |
| 備註               |                                                           |

憑證聯絡人資料

| 姓名               | 連先生                  |
|------------------|----------------------|
| 憑證用途             | 事務所使用                |
| 電子郵件信箱           | test@test.com        |
| 通訊地址(卡片寄送<br>地址) | 10048 台北市中正區信義路一段21號 |
| 電話               | 02-21927111          |
| 傳真               |                      |

| 組織與團體設立登記印鑑(圖記) | 組織與團體負責人印鑑 |  |
|-----------------|------------|--|
|                 |            |  |
|                 |            |  |
|                 |            |  |
|                 |            |  |
|                 |            |  |
|                 |            |  |

請將此中請書及公文一併寄送王初審註冊窗口,忽證中請諮詢服務專錄:02-2192-7111

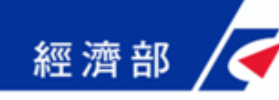

 將公文及申請書發文至所屬登記立案主管機關(初審窗口) 進行初審

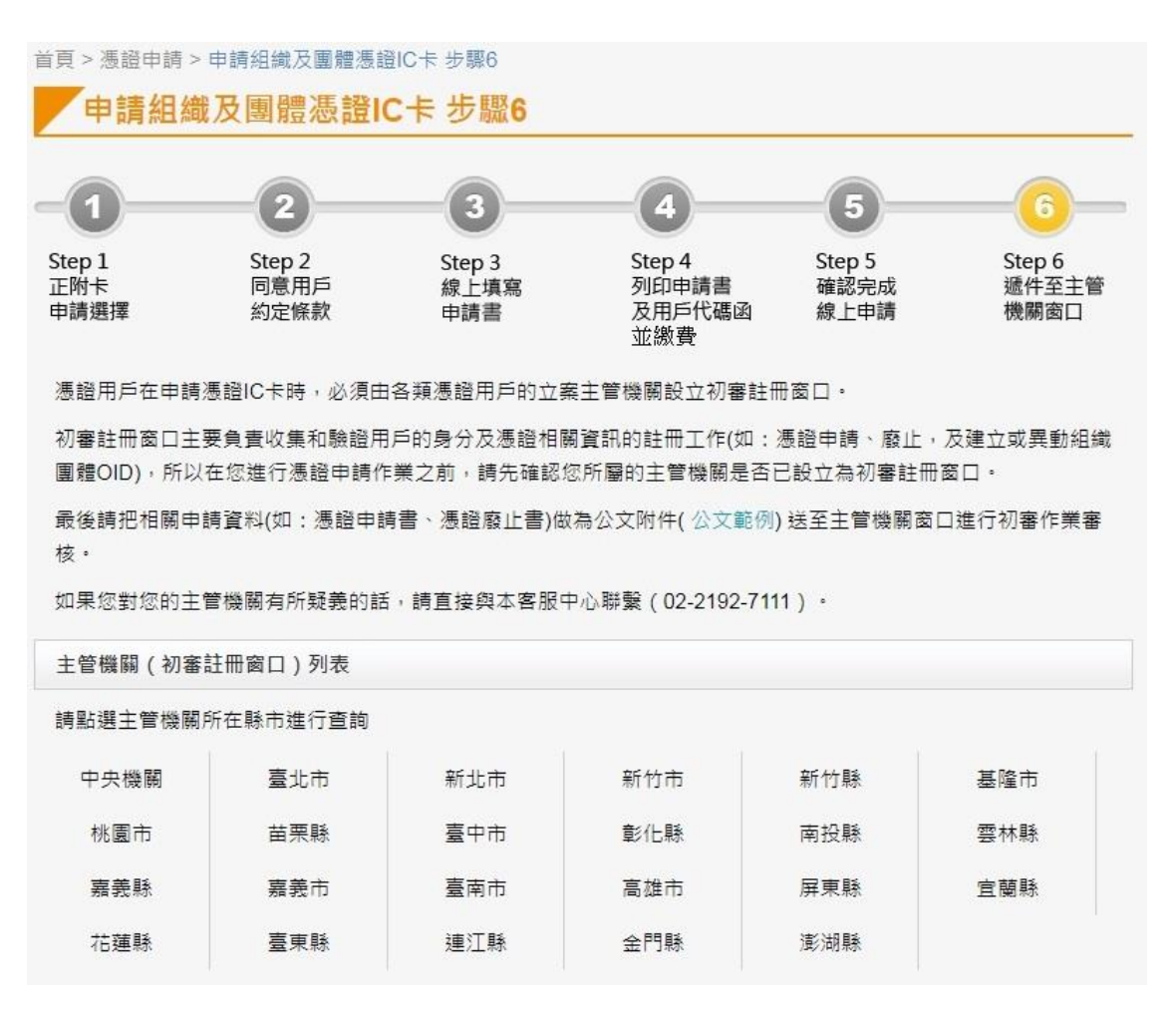

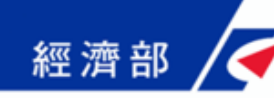

# XCA憑證開卡作業

◆收到憑證IC卡之後,需於發卡日期後90天內,完成開卡作業,逾期未開卡,憑證將逕行停用。

| XCA         | 組織及團體<br>憑證管理中心              |                         | ः∷ 網站導覽 │ 政府憑 | 證總覽   關於XCA | 常見問題   客服專區 |
|-------------|------------------------------|-------------------------|---------------|-------------|-------------|
| 憑證申請        | 慿證作業                         | 訊息公告                    | 初審註冊窗口專區      | 儲存庫         | 資料下載        |
|             | Ⅲ<br>首頁 > 憑證及IC相關作業 > 開卡作業   | 開卡作業                    |               |             |             |
| 非IC卡類憑證接受   | 當您收到卡片時,為避免被<br>他應用系統使用卡片,將造 | 冒用,請進行開卡<br>成卡片損毀。      | 作業,開卡完畢後,取得F  | PIN碼,才可使用卡片 | 。未開卡前,請勿先到其 |
| 鎖卡解碼/重設PIN碼 | 操作說明                         |                         |               |             |             |
| 更改PIN碼      | • 請安裝好您的讀卡機,                 | 確認裝置無誤。                 |               |             |             |
| 用戶代碼重設      | ● 瀏覽器IE需允許快顯視                | 窗,Chrome、Fin            | eFox需允許彈出式視窗  |             |             |
| 憑證查詢及下載     |                              |                         |               |             |             |
| 憑證廢止        | ● 將IC卡按正確方向插入                | 讀卡機,點選 <mark>偵</mark> 測 | 卡片。           |             |             |
| 憑證停用/復用     | • 點選選擇卡片的下拉式                 | 選單,或重新 <mark>偵測</mark>  | 卡片・           |             |             |
| 憑證IC卡聯絡人修改  | • 選擇卡片後,確認卡片                 | 內容無誤,再按開                | 始開卡鍵。         |             |             |
| 檢視憑證IC卡資訊   | • 輸入申請憑證時所設定                 | 的用戶代碼(英文雪               | 2母有大小寫區別)及欲使用 | ]之新PIN碼。    |             |

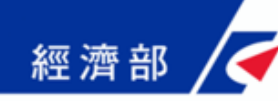

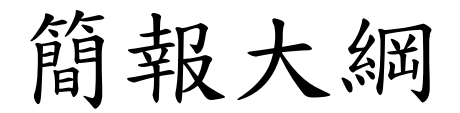

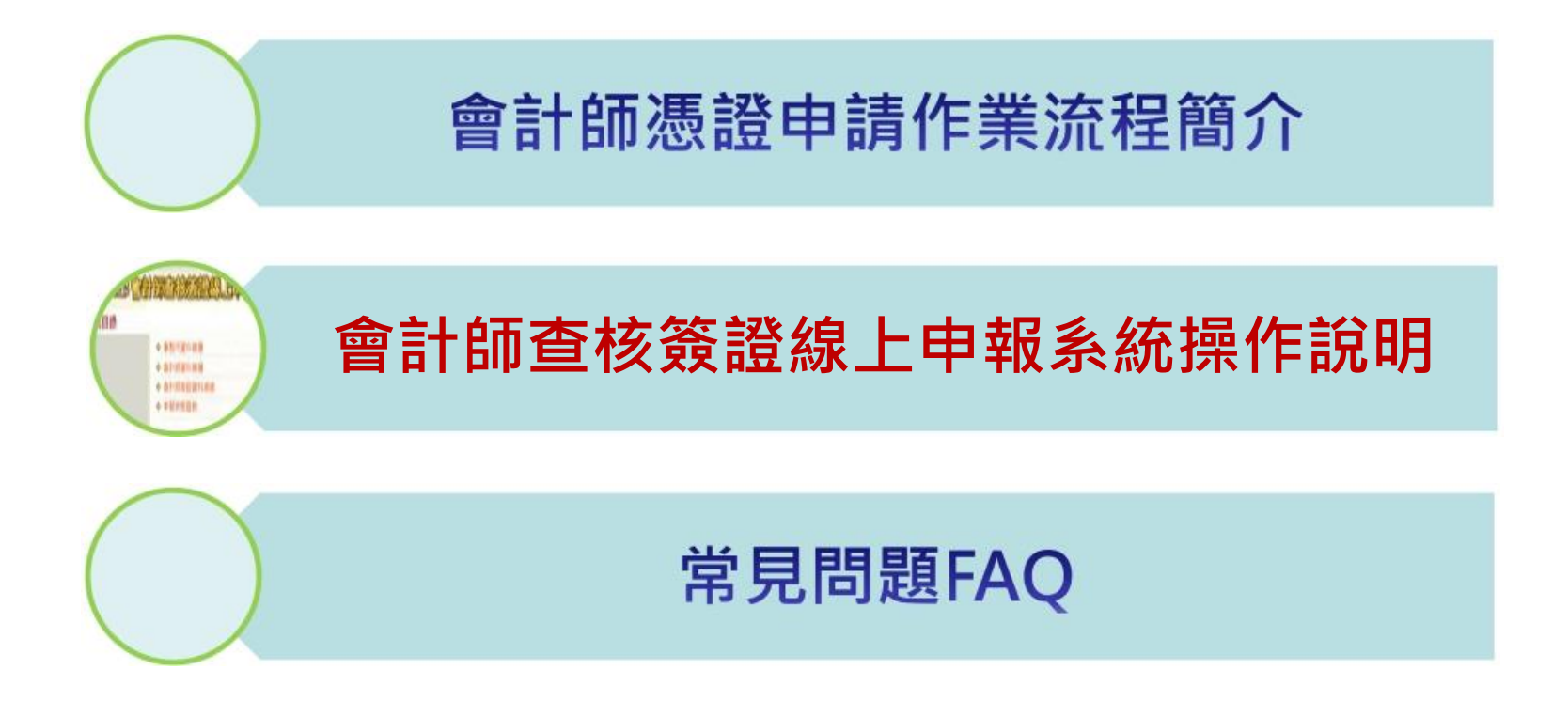

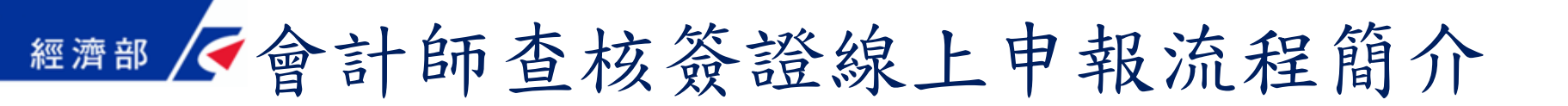

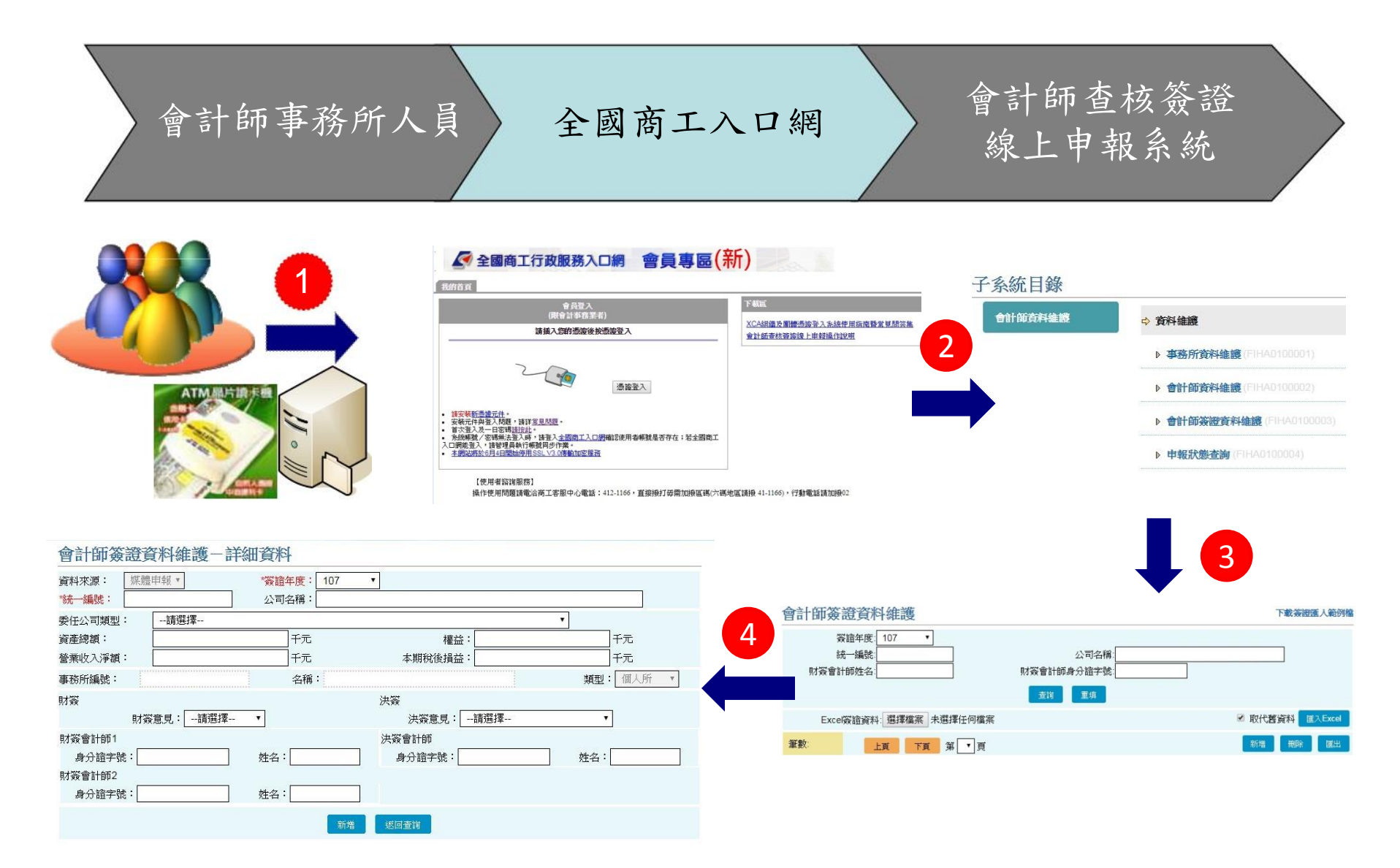

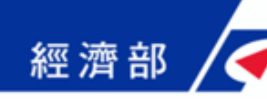

### ◆全國商工入口網: http://gcis.nat.gov.tw/mainNew/

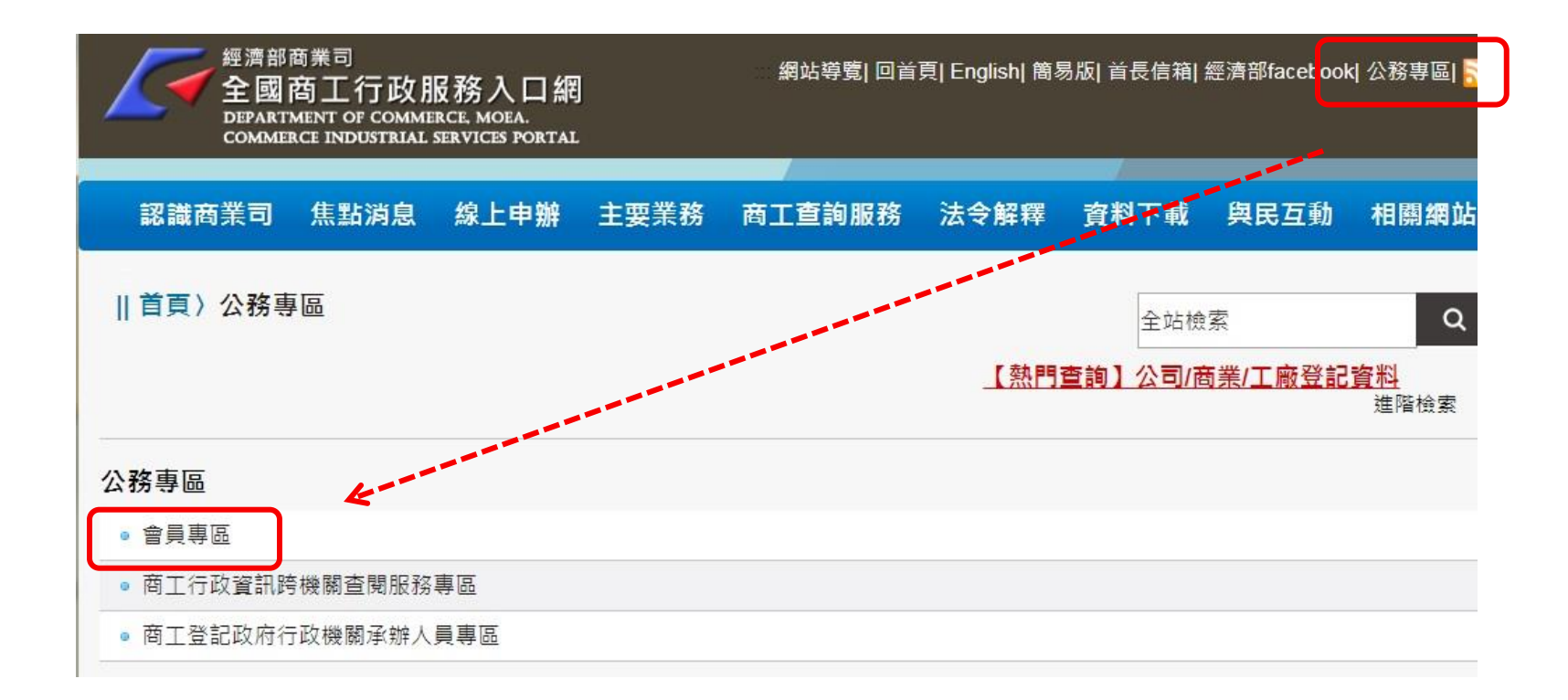

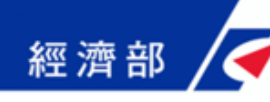

◆經濟部中部辦公室:http://www.cto.moea.gov.tw/

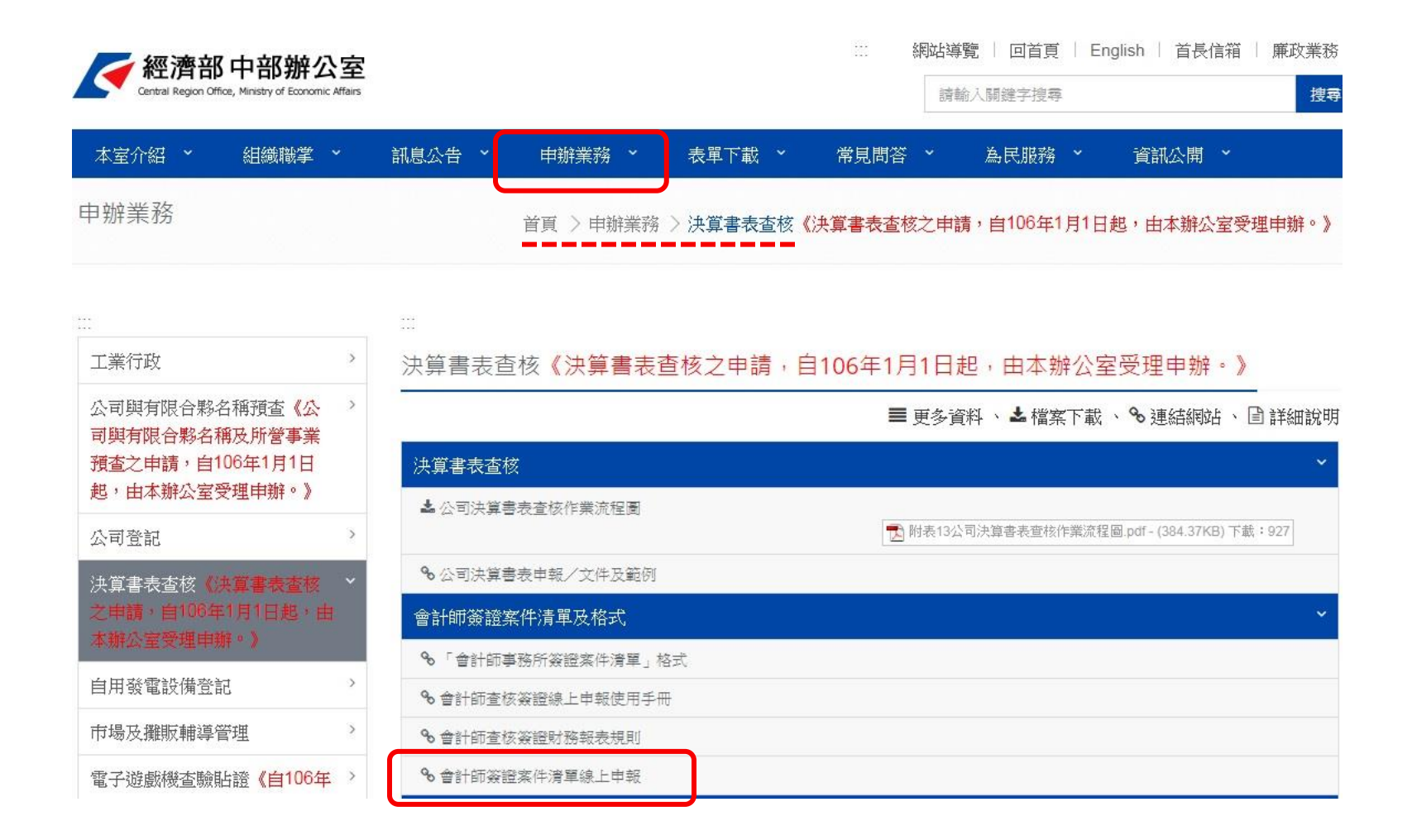

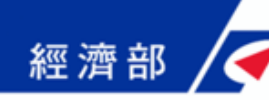

◆登入畫面

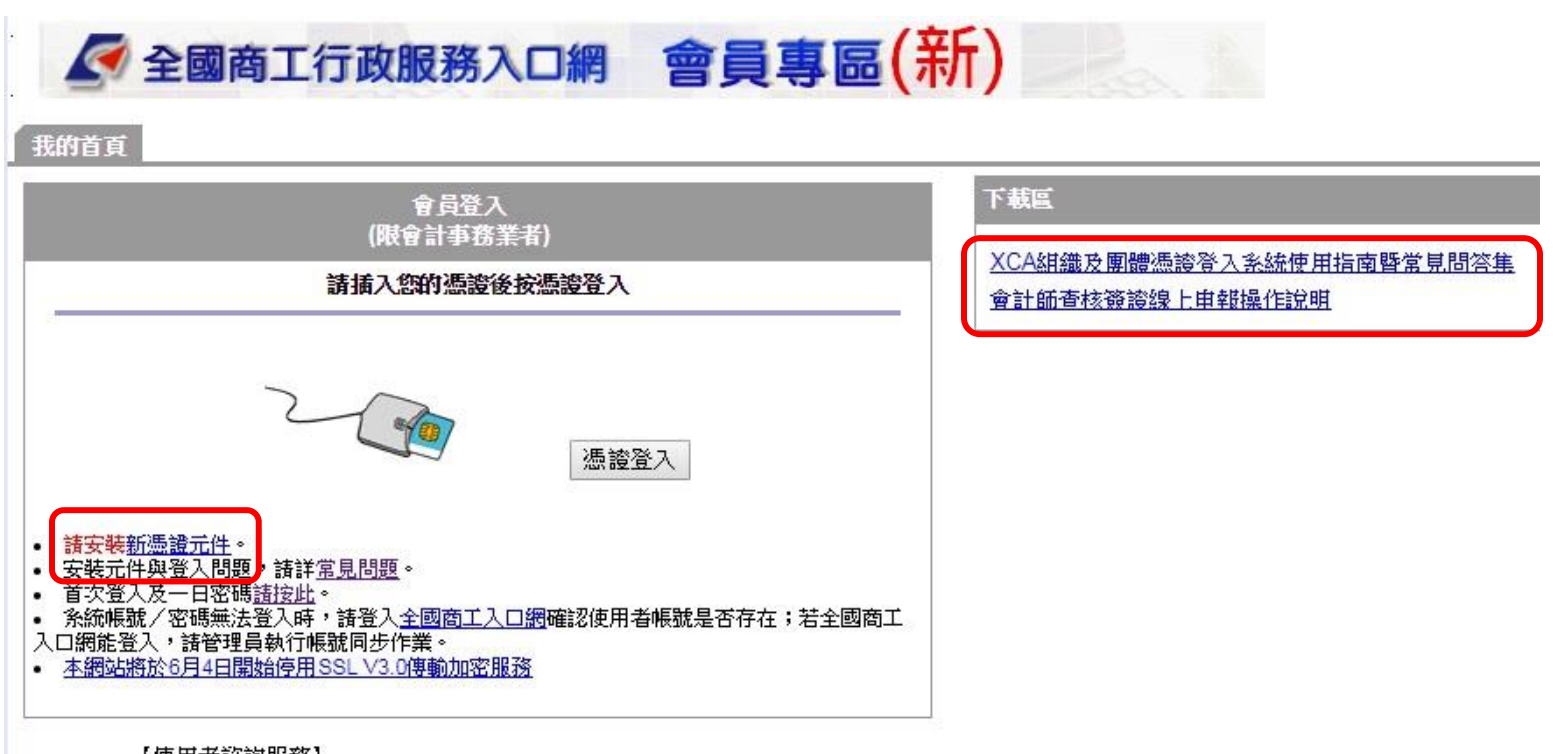

【使用者諮詢服務】

操作使用問題請電洽商工客服中心電話:412-1166,直接撥打毋需加撥區碼(六碼地區請撥 41-1166),行動電話請加撥02

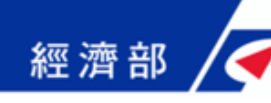

### ▲ 全國商工行政服務入口網 會員專區(新)

#### 我的首頁

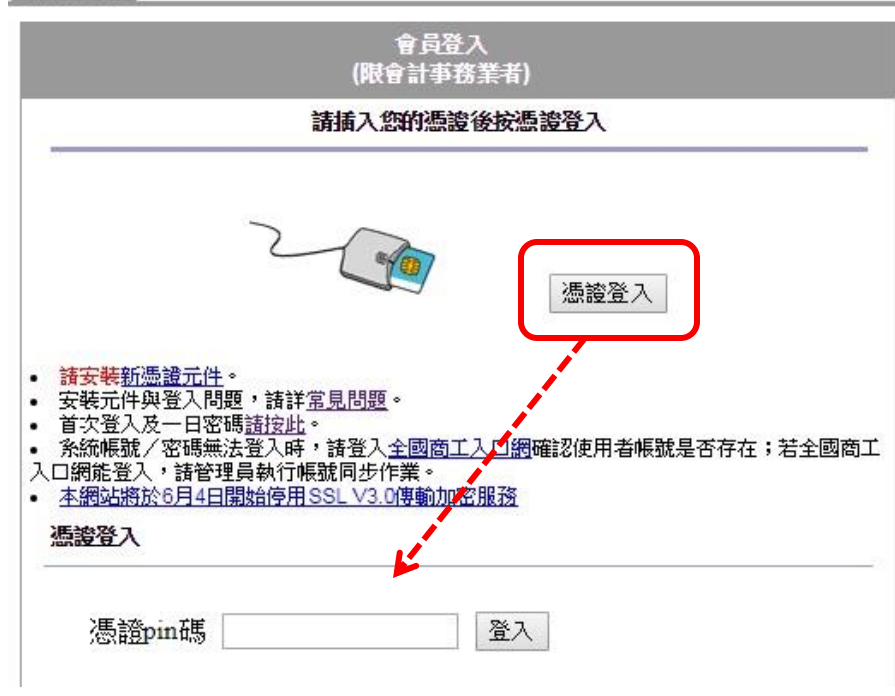

#### 下載區

XCA組織及團體憑證登入系統使用指南暨常見問答集 會計師查核簽證線上申報操作說明

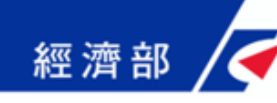

◆「應用系統列表區」會顯示系統連結

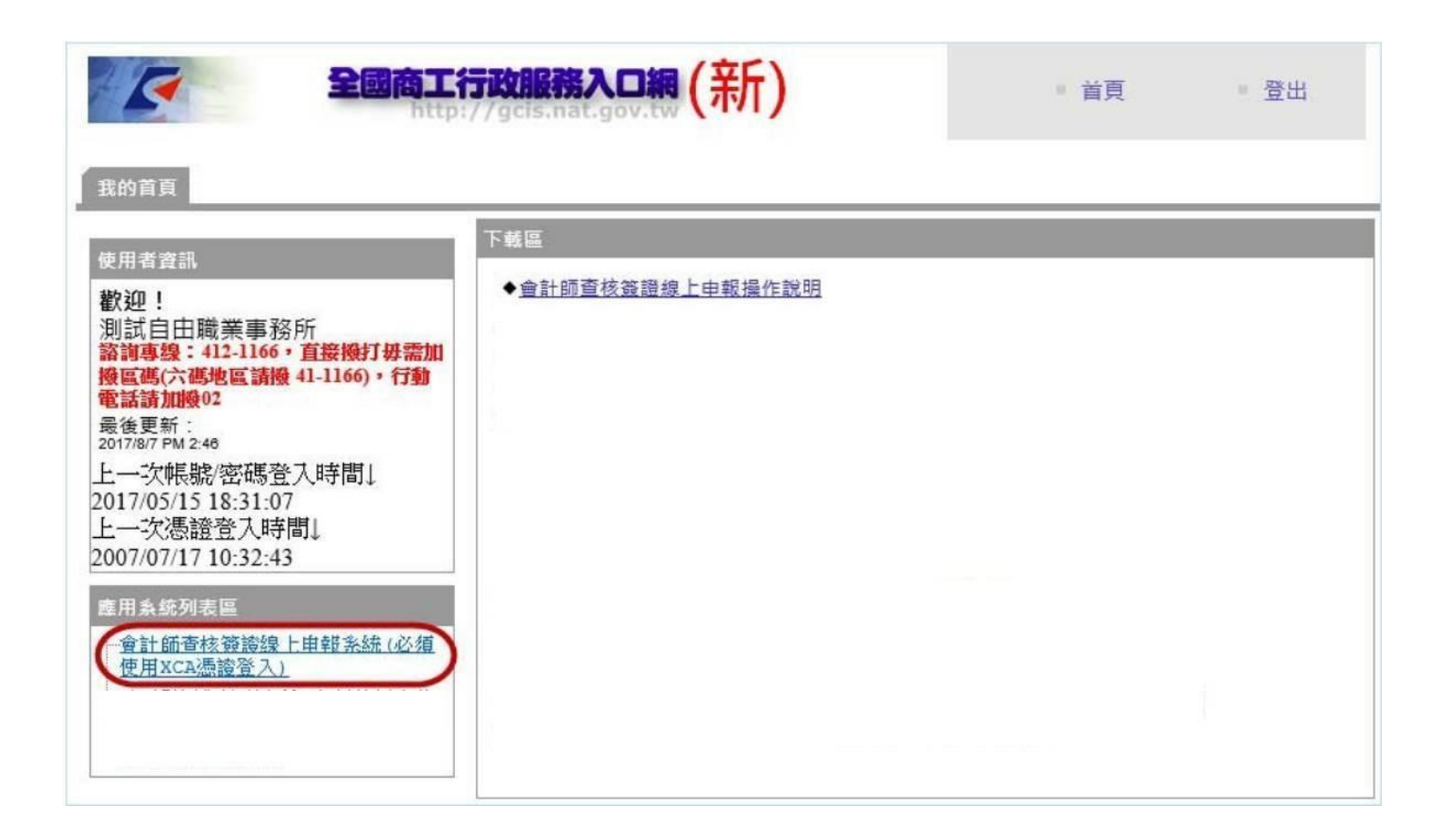

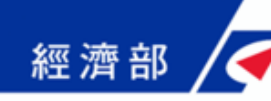

◆進入後即可看到功能選單

| ✓經濟部 會  | 計師查核簽證線上申報                |
|---------|---------------------------|
| 子系統目錄   |                           |
| 會計師資料維護 | ☆ 資料維護                    |
|         | ▶ 事務所資料維護 (FIHA0100001)   |
|         | ▶ 會計師資料維護 (FIHA0100002)   |
|         | ▶ 會計師簽證資料維護 (FIHA0100003) |
|         | ▶ 申報狀態查詢 (FIHA0100004)    |

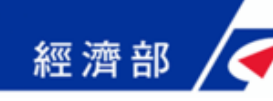

## 事務所資料建檔

### ◆ 新事務所使用者

▶ 於功能列表點選[事務所資料維護]功能

| 6  | /       | <b>→</b> =1.4±+ | L+ /2+ == 00 1. | ++++ | 1 11 | 2 (測試會計師 | 事務所01) |
|----|---------|-----------------|-----------------|------|------|----------|--------|
| 事  | 事務所資料   | 料維護-新增          |                 |      |      |          |        |
| 事務 | *事務所編號: |                 | 事務所名稱:          |      |      |          |        |
|    | 事務所種類:  | 請選擇 ▼           | 負責人姓名:          |      | ]    |          |        |
|    | 電話:     |                 | 地址:             |      |      |          |        |
|    | 傳真:     |                 | E-Mail 信箱:      |      |      |          |        |
|    |         |                 |                 |      |      | 儲存取消     |        |

- ① 填入事務所相關資訊後,請按下[儲存]
- ② 事務所統一編號系統會進行檢核,務必登打正確
- ③ 事務所資料建檔完成後,即可維護會計師資料及上傳簽證資料
- ④ 若建檔時,系統跳出<u>事務所統編已經存在</u>訊息時,請聯繫業務 機關承辦人進行資料釐正

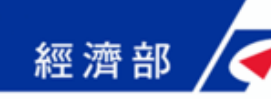

# 事務所資料維護

1. 於功能列表點選[事務所資料維護]功能

| 會計師資料維護 | ⇔ 資料維護                 |
|---------|------------------------|
|         | ▶ 事務所資料維護(FIHA0100001) |

2. 點選資料帶出修改頁面

| ✓經濟部       | <ul> <li>【測試會計師事務所01)</li> <li>子系統目錄</li> <li>登出</li> </ul> |       |       |
|------------|-------------------------------------------------------------|-------|-------|
| 事務所資料維護    |                                                             |       |       |
| 事務所編號      | 事務所名稱                                                       | 負責人姓名 | 事務所地址 |
| TP00000310 | 測試會計師事務所                                                    | 王大明   | 南投縣   |
|            | 4.7                                                         |       |       |

3. 修正資料後按下[儲存],資料修改完成

事務所資料維護-修改

| *事務所編號: | TP00000310  | 事務所名稱:     | 測試會計師事務所       |  |
|---------|-------------|------------|----------------|--|
| 事務所種類:  | 聯合所 ▼       | 負責人姓名:     | 王大明            |  |
| 電話:     | 049-2359171 | 地址:        | 南投縣            |  |
| 傅真:     |             | E-Mail 信箱: | mail@gmail.com |  |

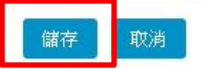

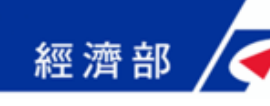

## 會計師資料新增

1. 於功能列表點選[會計師資料維護]功能

| 广糸就日球   |                          |
|---------|--------------------------|
| 會計師資料維護 | ☆ 資料維護                   |
|         | ▶ 事務所資料維護 (FIHA0100001)  |
|         | ▶ 會計師資料維護 (FIHA 0100002) |

2. 點選[新增]帶出新增頁面

| ✓經濟部 會書 | ▼經濟部 會計師查核簽證線上申報 |       |       |       |  |  |  |
|---------|------------------|-------|-------|-------|--|--|--|
| 會計師資料維護 |                  |       |       |       |  |  |  |
| 身分證字號:  |                  | 姓名:   |       | 查詢    |  |  |  |
| 肇數:0    |                  |       |       | 新増 刪除 |  |  |  |
| 身分證字號   | 姓名               | 事務所名稱 | 事務所種類 |       |  |  |  |

▶ 倘若是聯合所,先選擇所屬的事務所分所在操作

| < ₹ 經濟                  | 齊部 會計師查                              | 核资 | 發證線上申報 |       | <ul> <li>(測試會計師事務所01)</li> <li>子系統目錄</li> <li>登出</li> </ul> |
|-------------------------|--------------------------------------|----|--------|-------|-------------------------------------------------------------|
| 會計師資                    | 料維護                                  | _  |        |       |                                                             |
| 事務所:<br>身分證字號:          | 測試會計師事務所<br>測試會計師事務所台南分所<br>測試會計師事務所 | •  | 姓名:    |       | 查詢                                                          |
| <del>筆數:0</del><br>身分證字 | 號                                    | 姓名 | 事務所名稱  | 事務所種類 | 新增删除                                                        |

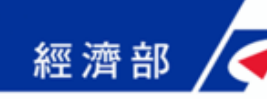

# 會計師資料新增

3. 填妥資料後,按下[儲存]

| 會計師資料新增                                 |                         |       |
|-----------------------------------------|-------------------------|-------|
| 基本資料                                    |                         |       |
| *身分證字號: A1*******                       | *姓名:王                   | 大明    |
| 所屬會計師事務所資料                              |                         |       |
| 事務所編號: TA000003 事務所<br>事務所種類: 聯合所 ▼ 事務所 | 名稱: 測試會計師事務所<br>地址: 南投縣 |       |
| 公會入/退會記錄                                |                         |       |
| 台灣省會計師公會 會籍編號: 12345                    | 入會日期:                   | 退會日期: |
| 台北市會計師公會 會籍編號:                          | 入會日期:                   | 退會日期: |
| 高雄市會計師公會 會籍編號:                          | 入會日期:                   | 退會日期: |
| 台中市會計師公會 會選編號:                          | 入會日期:                   | 退會日期: |

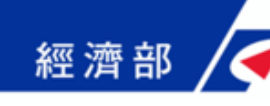

# 會計師資料修改

1. 於功能列表點選[會計師資料維護]功能

| 系統目錄    |                           |
|---------|---------------------------|
| 會計師資料維護 | ⇒ 資料維護                    |
|         | ▶ 事務所資料維護 (FIHA0100001)   |
|         | ▶ 會計師資料維護 (FIFI# 0100002) |

2. 點選資料帶出修改頁面

| 事務所:    | 測試會計師事務所 | T   |          |       |          |
|---------|----------|-----|----------|-------|----------|
| ▶︎分證字號: |          |     | 姓名:      |       | 查詢       |
| 肇數:1    |          |     |          |       | 新増    删除 |
| 身分前     | 空胞       | 姓名  | 事務所名稱    | 事務所種類 |          |
| 🔲 A1    |          | 王大明 | 測試會計師事務所 | 聯合所   |          |
|         |          |     |          |       |          |

| < ₹ 經 ?                 | 齊部 會計師查                                  | 核资 | 發證線上申報 |       | <ul> <li>(測試會計師事務所01)</li> <li>子系統目錄</li> <li>登出</li> </ul> |
|-------------------------|------------------------------------------|----|--------|-------|-------------------------------------------------------------|
| 會計師資                    | 料維護                                      |    |        |       |                                                             |
| 事(5月)·<br>身分證字號:        | 測試會計師事務所台南分所<br>測試會計師事務所台南分所<br>測試會計師事務所 |    | 姓名:    |       | 查詢                                                          |
| <del>筆數:9</del><br>身分證字 | 號                                        | 姓名 | 事務所名稱  | 事務所種類 | 新增删除                                                        |

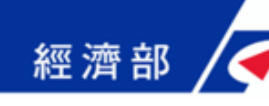

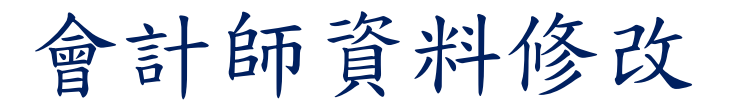

### 3. 修改完資料後,按下[儲存]

| 會計師資料維護      | <b>生</b>     |            |       |       |  |
|--------------|--------------|------------|-------|-------|--|
| 基本資料         |              |            |       |       |  |
| *身分證字        | 號: A1        |            | *姓名:王 | 大明    |  |
| 所屬會計師事務所資    | 料            |            |       |       |  |
| 事務所編號: TA000 | 003 事        | 務所名稱: 測試會計 | 師事務所  |       |  |
| 事務所種類: 聯合所   | 所 <b>*</b> 马 | 務所地址: 南投縣  |       |       |  |
| 公會入退會記錄      |              |            |       |       |  |
| 台灣省會計師公會     | 會籍編號: 12345  | 入會日        | 期:    | 退會日期: |  |
| 台北市會計師公會     | 會籍編號:        | 入會日        | 期:    | 退會日期: |  |
| 高雄市會計師公會     | 會籍編號:        | 入會日        | 期:    | 退會日期: |  |
| 台中市會計師公會     | 會籍編號:        | 入會日        | 期:    | 退會日期: |  |

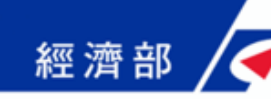

# 會計師資料刪除

1. 於功能列表點選[會計師資料維護]功能

| 系統目錄    |                          |
|---------|--------------------------|
| 會計師資料維護 | ⇔ 資料維護                   |
|         | ▶ 事務所資料維護(FIHA0100001)   |
|         | ▶ 會計師資料維護 (FIH/ 0100002) |

2. 勾選要刪除的資料,按下[刪除]

會計師資料維護

| 事   | 務所: 測試會計師事務所 | ۲   |          |       |
|-----|--------------|-----|----------|-------|
| 身分該 | 字號:          |     | 姓名:      | 查詢    |
|     | 肇數:1         |     |          | 新增刪除  |
| _   | 身分證字號        | 姓名  | 事務所名稱    | 事務所種類 |
|     | A1           | 王大明 | 測試會計師事務所 | 聯合所   |

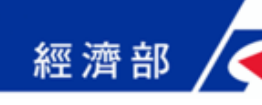

# 查核簽證資料新增

1. 於功能列表點選[會計師簽證資料維護]功能

| 會計師資料維護 | ☆ 資料維護                     |
|---------|----------------------------|
|         | ▶ 事務所資料維護 (FIHA0100001)    |
|         | ▶ 會計師資料維護 (FIHA0100002)    |
|         | ▶ 會計師簽證資料維護 (FIF 40100003) |

2. 點選[新增]帶出新增頁面

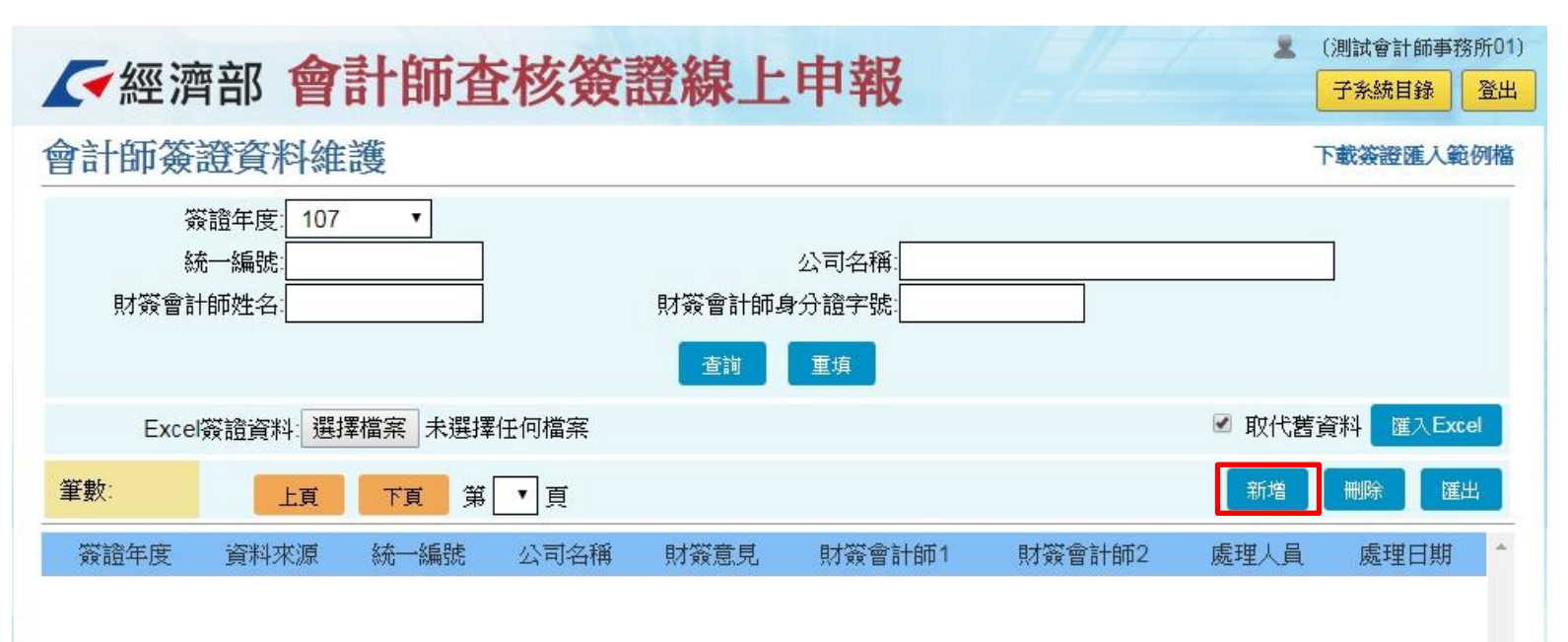

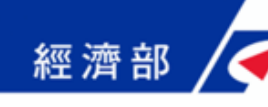

### 查核簽證資料新增

### 3. 填寫完資料後,按下[新增]

### 會計師簽證資料維護-詳細資料

| 資料來源: 媒體<br>*統一編號:              | 豊申幸長▼      | * <mark>簽證年度: 107</mark><br>公司名稱: 測試公司 | <br>司           |       |           |
|---------------------------------|------------|----------------------------------------|-----------------|-------|-----------|
| <br>委任公司類型:                     | 實收資本額3千萬元」 | <br>以上                                 |                 |       | ×         |
| 資產總額:                           | 40000      | 千元                                     | 權益:             | 40000 | <br>千元    |
| 營業收入淨額:                         | 40000      | 千元                                     | 本期稅後損益:         | 40000 | 千元        |
| 事務所編號:                          | FA000003   | 名稱: 測試會                                | 會計師事務所          |       | 類型: 聯合所 🔻 |
| 財簽<br>財簽                        | §意見: 無保留意見 | •                                      | 決簽<br>決簽意見: ┃ 未 | 送嫌違反  | T         |
| 財簽會計師1<br>身分證字號: <mark>A</mark> | 1          | 姓名:王大明                                 | 決簽會計師<br>身分證字號: |       | 姓名:       |
| 財簽會計師2<br>身分證字號:                |            | 姓名:                                    |                 |       |           |
|                                 |            | 新增                                     | 返回查詢            |       |           |

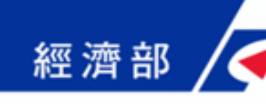

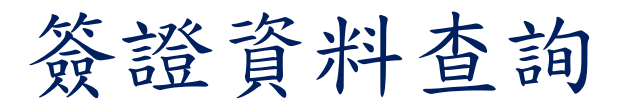

1. 於功能列表點選[會計師簽證資料維護]功能

| 會計節資料維護 | ☆ 資料維護                     |  |  |  |  |  |  |
|---------|----------------------------|--|--|--|--|--|--|
|         | ▶ 事務所資料維護 (FIHA0100001)    |  |  |  |  |  |  |
|         | ▶ 會計師資料維護 (FIHA0100002)    |  |  |  |  |  |  |
|         | ▶ 會計師簽證資料維護 (FIH 40100003) |  |  |  |  |  |  |

2. 選擇簽證年度,點選[查詢]帶出資料

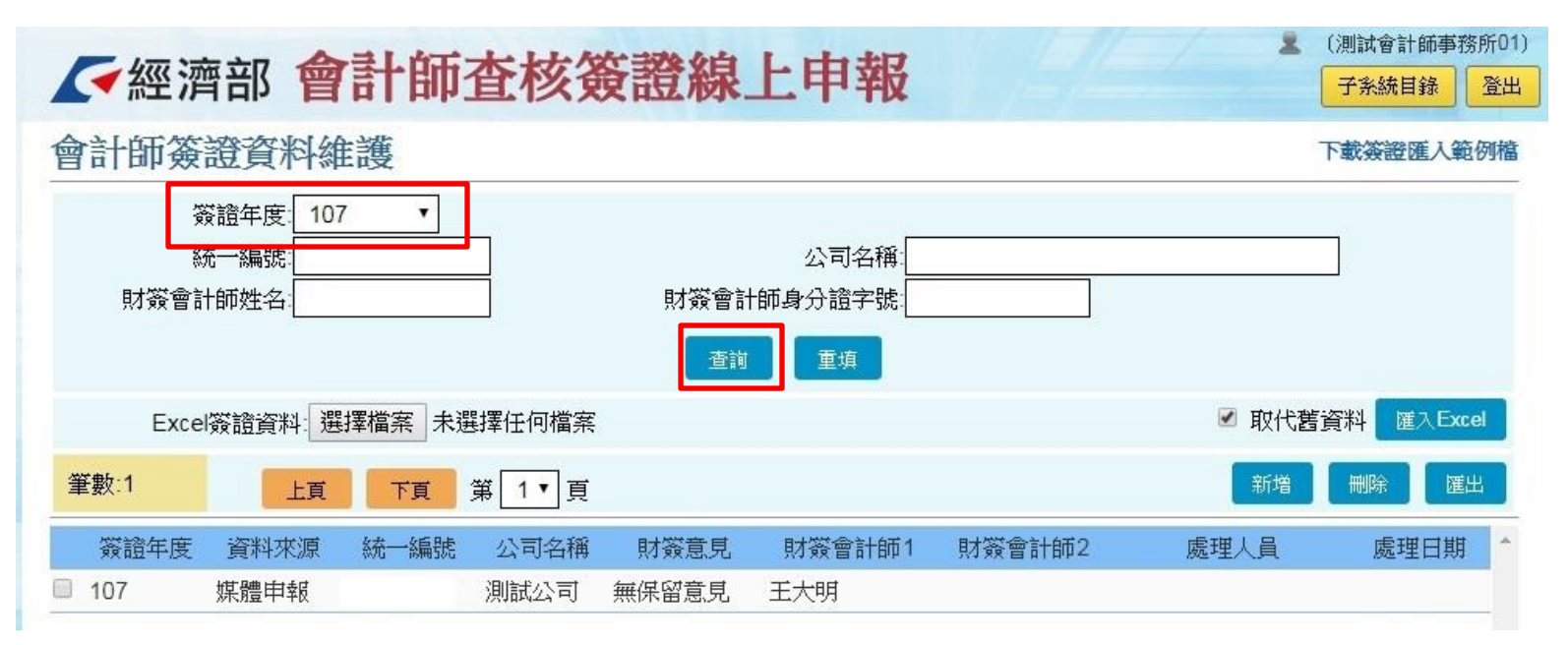

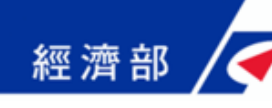

簽證資料查詢

3. 點選資料

| Excel簽證  | 資料:選擇檔案 未選        | 擇任何檔案      |                              |       | 🗹 取代舊資;        | 料 匯入Excel |
|----------|-------------------|------------|------------------------------|-------|----------------|-----------|
| 筆數:1     | 上頁下頁              | ∉ 1▼頁      |                              |       | 新增             | 刪除        |
| <u> </u> |                   |            | <del>财资會計</del> 師1 財勞<br>工士明 | 會計師2  | 處理人員           | 處理日期 ^    |
| 107 冰眉   | ιΨ <sup>+</sup> R |            | 工八明                          |       |                |           |
| 4. 顯示    | 詳細資料              | U          |                              |       |                |           |
| 會計師簽證資   | 野料維護 - 詳約         | 田資料        |                              |       |                |           |
| 資料來源: 媒體 | 申報 🔹              | *簽證年度: 107 | T                            |       |                |           |
| *統一編號:   |                   | 公司名稱:別試公司  |                              |       |                |           |
| 委任公司類型:  | 實收資本額3千萬元         | 以上         |                              |       | •              |           |
| 資產總額:    | 40000             | 千元         | 權益:                          | 40000 | <del>1</del> ; | 元         |
| 營業收入淨額:  | 40000             | 千元         | 本期稅後損益:                      | 40000 | 千              | 元         |
| 事務所編號: T | A000003           | 名稱: 測試會計   | 師事務所                         |       | 類型:            | 第合所 •     |
| 財簽       |                   |            | 決簽                           |       |                |           |
| 財簽       | 意見: 無保留意見         | •          | 決簽意見:「未                      | :涉嫌違反 | •              |           |
| 財簽會計師1   |                   |            | 決簽會計師                        | 22    |                |           |
| 身分證字號:   |                   | 姓名:王大明     | 身分證字號:                       |       | 姓名:            | s.        |
| 財簽會計師2   |                   |            |                              |       |                |           |
| 身分證字號:   |                   | 姓名:        |                              |       |                |           |
|          |                   | 修改         | 返回查詢                         |       |                |           |

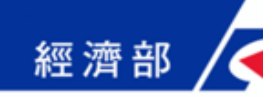

簽證資料匯出

選擇簽證年度,按下[查詢],確認資料
 按下[匯出]

| ✓經濟部 會計師查核簽證線上申報                                                     | ② (測試會計師事務所01) 子系統目錄 登出 |
|----------------------------------------------------------------------|-------------------------|
| 會計師簽證資料維護                                                            | 下載簽證匯入範例檔               |
| 簽證年度:     107 ▼       統一編號:     公司名稱:       財簽會計師姓名:     財簽會計師身分證字號: |                         |
| Excel 簽證資料:選擇檔案 未選擇任何檔案                                              | ☑ 取代舊資料 匯入Excel         |
| 筆數:1 上頁 下頁 第 1 ▼ 頁                                                   | 新増 删除 匯出                |
| 簽證年度 資料來源 統一編號 公司名稱 財簽意見 財簽會計師1 財簽                                   | 會計師2 處理人員 處理日期 ^        |
| □ 107 媒體申報 測試公司 無保留意見 王大明                                            |                         |

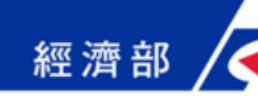

# 查核簽證資料批次申報

- 1. 按下[選擇檔案],選擇要上傳的檔案
- 2. 確認是否有需要取代舊資料後,按下[匯入Excel]
- ▶ 系統提供匯入格式,供下載使用

| ✓經濟            | 部會                            | 計師查            | 核簽   | 證線上    | 申報     |        | × (    | 測試會計師事務所01<br>子系統目錄 登出 | ) |
|----------------|-------------------------------|----------------|------|--------|--------|--------|--------|------------------------|---|
| 會計師簽請          | 證資料維                          | 護              |      |        |        |        | न      | 載簽證匯入範例檔               |   |
| 簽<br>統<br>財簽會計 | 證年度: 107<br>一編號:<br>師姓名:<br>1 | •              |      | 財簽會計師兵 | 公司名稱:  |        |        | 2                      |   |
| Excel          | 簽證資料: 選掛                      | <b>睪檔案</b> 未選擇 | 任何檔案 |        |        |        | 🗷 取代舊資 | 群 匯入Excel              |   |
| 筆數:            | 上頁                            | 下頁 第           | ┓頁   |        |        |        | 新增     | 刪除 匯出                  |   |
| 簽證年度           | 資料來源                          | 統一編號           | 公司名稱 | 財簽意見   | 財簽會計師1 | 財簽會計師2 | 處理人員   | 處理日期                   |   |

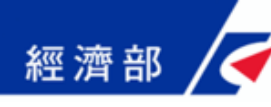

|    | A        | В        | С        | D      | E    | F          | G     | Н       | 1     | J      | K    | L  | M             | N      | 0    | Р     |
|----|----------|----------|----------|--------|------|------------|-------|---------|-------|--------|------|----|---------------|--------|------|-------|
| 1  |          |          |          |        | 測試   | 會計師事務所     | 受託辦理則 | 才務報表及決算 | 【書表查核 | 簽證案件清單 |      |    |               |        |      |       |
| 2  | 聯合所      | F        |          |        |      |            |       | 107年度   |       |        |      |    |               |        | 單位:  | 新台幣千元 |
| 3  | 145 R.B. | 1 7 4 46 | 公司統      | チケルコギョ | 財務簽證 |            | 財簽1   | 會計師     |       | 決算書表簽  | 決簽會  | 計師 | at it the set | tak sz | 營業收  | 本期税   |
| 4  | 編號       | 公司名稱     | 一編號      | 安任公司類型 | 意見型態 | 身分證號1      | 姓名1   | 身分證號2   | 姓名2   | 證意見型態  | 身分證號 | 姓名 | 貢產總額          | 權益     | 入淨額  | 後損益   |
| 5  | 1        | XX有限公司   | 12345678 | A      | Р    | A123456789 | 李小華   |         |       | Х      |      |    | 1234          | 5678   | 8685 | 0     |
| 6  | 2        | XX有限公司   | 12345678 | A      | Р    | A123456789 | 李小華   |         |       |        |      |    | 1234          | 5678   | 8685 | 0     |
| 7  | 3        | XX有限公司   | 12345678 | A      | Q    | A123456789 | 李小華   |         |       | Y      |      |    | 1234          | 5678   | 8685 | 0     |
| 8  |          |          |          |        |      |            |       |         |       |        |      |    |               |        |      |       |
| 9  |          |          |          |        |      |            |       |         |       |        |      |    |               |        |      |       |
| 10 |          |          |          |        |      |            |       |         |       |        |      |    |               |        |      |       |
| 11 |          |          |          |        |      |            |       |         |       |        |      |    |               |        |      |       |
| 13 |          |          |          |        |      |            |       |         |       |        |      |    |               |        |      |       |

- 儲存格格式預設為「通用格式」,請勿改變欄位的儲存格格式。
- 請勿在欄位上加註任何符號,注意所填內容或標頭是否有隔行符號。
- 資料請從「第五列」開始記錄,以利程式判斷起始列。
- 所有款項以「新台幣千元」為單位,並以單純文字儲存。
- 「編號」係指本份文件之流水號,請以半形阿拉伯數字編排。
- 「H2」儲存格請填入申報年度,「三位數字」(半形阿拉伯數字)後加「年度」。
- 「A2」儲存格請填入事務所種類,「聯合所」、「個人所」、「合署所」或「法人所」。

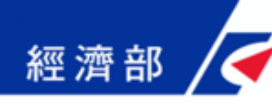

|    | А             | В      | С        | D      | E    | F          | G    | Н       | 1    | J      | К    | L  | M                | N      | 0    | Р     |
|----|---------------|--------|----------|--------|------|------------|------|---------|------|--------|------|----|------------------|--------|------|-------|
| 1  |               |        |          |        | 測試   | 會計師事務所     | 受託辦理 | 财務報表及決算 | 書表查核 | 簽證案件清單 |      |    |                  |        |      |       |
| 2  | 聯合所           | ŕ      |          |        | 1    |            |      | 107年度   |      |        |      |    |                  |        | 單位:  | 新台幣千元 |
| 3  | 106 24        | 小司办经   | 公司統      | チルハコ戦刑 | 財務簽證 |            | 財簽   | 會計師     |      | 決算書表簽  | 決簽會  | 計師 | ste de Ida detta | lah sé | 營業收  | 本期税   |
| 4  | <b>新闻 5</b> 元 | 公司石柵   | 一編號      | 安任公司须至 | 意見型態 | 身分證號1      | 姓名1  | 身分證號2   | 姓名2  | 證意見型態  | 身分證號 | 姓名 | 貝座總額             | 推益     | 入淨額  | 後損益   |
| 5  | 1             | XX有限公司 | 12345678 | А      | Р    | A123456789 | 李小華  |         |      | Х      |      |    | 1234             | 5678   | 8685 | 0     |
| 6  | 2             | XX有限公司 | 12345678 | А      | Р    | A123456789 | 李小華  |         |      |        |      |    | 1234             | 5678   | 8685 | 0     |
| 7  | 3             | XX有限公司 | 1234567  | А      | Q    | A123456789 | 李小華  |         |      | Y      |      |    | 1234             | 5678   | 8685 | 0     |
| 8  |               |        |          |        |      |            |      |         |      |        |      |    |                  |        |      |       |
| 9  |               |        | -        |        | -    |            |      |         |      |        |      |    |                  |        |      |       |
| 10 |               |        |          |        |      |            |      |         |      |        |      |    |                  |        |      |       |
| 11 |               |        |          |        |      |            |      |         |      |        |      |    |                  |        |      |       |
| 12 |               |        |          |        |      |            |      |         |      |        |      |    |                  |        |      |       |

● 委任公司類型,請填入半形大寫代碼

- 代碼對照如下:
- A:實收資本額3千萬元以上。
- B:實收資本額未達3千萬元而營業收入淨額達新臺幣1億元。
- C:實收資本額未達3千萬元而參加勞工保險員工人數達1百人。
- D:實收資本額未達3千萬元而營業收入淨額達新臺幣1億元且參加勞工保險員工人 數達1百人。

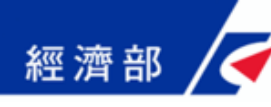

|    | А     | В      | С        | D            | E    | F          | G    | Н       | 1    | J       | К    | L  | М    | N       | 0    | Р     |
|----|-------|--------|----------|--------------|------|------------|------|---------|------|---------|------|----|------|---------|------|-------|
| 1  |       |        |          |              | 測試   | 會計師事務所     | 受託辦理 | 材務報表及決算 | 書表查核 | (簽證案件清單 |      |    |      |         |      |       |
| 2  | 聯合所   | f      |          |              |      |            |      | 107年度   |      |         |      |    |      |         | 單位:  | 新台幣千元 |
| 3  | 46 24 | 八司女称   | 公司統      | ★ 17 八 刊 約 井 | 財務簽證 |            | 財簽   | 會計師     |      | 決算書表簽   | 決簽會  | 計師 | 浓文油奶 | كد خليل | 營業收  | 本期稅   |
| 4  | 湖甸 动毛 | 公司名稱   | 一編號      | 安任公司须生       | 意見型態 | 身分證號1      | 姓名1  | 身分證號2   | 姓名2  | 證意見型態   | 身分證號 | 姓名 | 更產總額 | 椎鱼      | 入淨額  | 後損益   |
| 5  | 1     | XX有限公司 | 12345678 | A            | Р    | A123456789 | 李小華  |         |      | х       |      |    | 1234 | 5678    | 8685 | 0     |
| 6  | 2     | XX有限公司 | 12345678 | A            | Р    | A123456789 | 李小華  |         |      |         |      |    | 1234 | 5678    | 8685 | 0     |
| 7  | 3     | XX有限公司 | 12345678 | A            | Q    | 123456789  | 李小華  |         |      | Y       |      |    | 1234 | 5678    | 8685 | 0     |
| 8  |       |        |          |              |      | 1          |      |         |      |         |      |    |      |         |      |       |
| 9  |       |        |          | -            |      | -          |      |         |      |         |      |    |      |         |      |       |
| 10 |       |        |          |              |      |            |      |         |      |         |      |    |      |         |      |       |
| 12 |       |        |          |              |      |            |      |         |      |         |      |    |      |         |      |       |
| 13 |       |        |          |              |      |            |      |         |      |         |      |    |      |         |      |       |

● 財務簽證意見型態,請填入半形大寫代碼

- 代碼對照如下:
- P: 無保留意見
- Q:保留意見
- R: 否定意見
- S: 無法表示意見

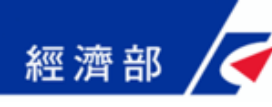

|    | A        | В      | С        | D      | E    | F          | G    | Н       | I    | J       | K    | L  | M            | N      | 0    | Р     |
|----|----------|--------|----------|--------|------|------------|------|---------|------|---------|------|----|--------------|--------|------|-------|
| 1  |          |        |          |        | 測試   | 會計師事務所     | 受託辦理 | 财務報表及決算 | 書表查核 | 该簽證案件清單 |      |    |              |        |      |       |
| 2  | 聯合所      | î      |          |        |      |            |      | 107年度   |      |         | 1    |    |              |        | 單位:  | 新台幣千元 |
| 3  | 106 R.H. | 小司力が   | 公司統      | モルハヨギー | 財務簽證 |            | 財簽   | 會計師     |      | 決算書表簽   | 決簽會  | 計師 | 28 \$ 160 05 | 145 54 | 營業收  | 本期税   |
| 4  | · 新闻 5元  | 公司石稱   | 一編號      | 安任公司须望 | 意見型態 | 身分證號1      | 姓名1  | 身分證號2   | 姓名2  | 證意見型態   | 身分證號 | 姓名 | 頁座總額         | 椎血     | 入淨額  | 後損益   |
| 5  | 1        | XX有限公司 | 12345678 | А      | Р    | A123456789 | 李小華  |         |      | Х       | 1    |    | 1234         | 5678   | 8685 | 0     |
| 6  | 2        | XX有限公司 | 12345678 | А      | Р    | A123456789 | 李小華  |         | - i  |         |      |    | 1234         | 5678   | 8685 | 0     |
| 7  | 3        | XX有限公司 | 12345678 | A      | Q    | A123456789 | 李小華  |         | 1    | Y       |      |    | 1234         | 5678   | 8685 | 0     |
| 8  |          |        |          |        |      |            |      |         |      |         |      |    |              |        |      |       |
| 9  |          |        |          |        |      |            |      |         | -    |         | -    |    |              |        |      |       |
| 10 |          |        |          |        |      |            |      |         |      |         |      |    |              |        |      |       |
| 12 |          |        |          |        |      |            |      |         |      |         |      |    |              |        |      |       |
| 13 |          |        |          |        |      |            |      |         |      |         |      |    |              |        |      |       |

● 決算書表簽證意見型態,請填入半形大寫代碼

- 代碼對照如下:
- W:未涉嫌違反
- X:涉嫌違反
- Y: 查核範圍受限制但未涉嫌違反
- Z: 查核範圍受限制且涉嫌違反

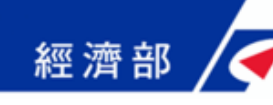

# 申報狀態查詢

### 1. 於功能列表點選[申報狀態查詢]功能

| 子系統目錄   |                           |
|---------|---------------------------|
| 會計師資料維護 | ☆ 資料維護                    |
|         | ▶ 事務所資料維護 (FIHA0100001)   |
|         | ▶ 會計師資料維護 (FIHA0100002)   |
|         | ▶ 會計師簽證資料維護 (FIHA0100003) |
|         | ▶ 申報狀態查詢 (FIHA010 004)    |

### ▶ 顯示此申報年度之所有公司清單

| 1 | 截至目前為止,貴事務所已上傳10                                      | 7年度公司財務報表及決算書表簽證清單共計1筆。                            |  |
|---|-------------------------------------------------------|----------------------------------------------------|--|
|   | 如有筆數不符或欲檢視簽證清單詳                                       | 情,請透過會計師簽證資料維護功能進行查詢與維護·                           |  |
|   | 說明:                                                   |                                                    |  |
|   | TC M / 7                                              |                                                    |  |
|   | <br>因為採用單一資料庫機制,事務所9                                  | 與商業司會從同一資料庫中讀取簽證清單,                                |  |
|   | 因為採用單一資料庫機制,事務所<br>事務所僅需確認簽證清單筆數正確<br>問               | 與商業司會從同一資料庫中讀取簽證清單,<br>即可,系統不會再寄發檢核轉檔結果通知。         |  |
|   | 因為採用單一資料庫機制,事務所<br>事務所僅需確認簽證清單筆數正確<br><del>統一編號</del> | 與商業司會從同一資料庫中讀取簽證清單,<br>即可,系統不會再寄發檢核轉檔結果通知。<br>公司名稱 |  |

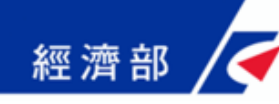

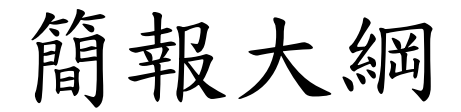

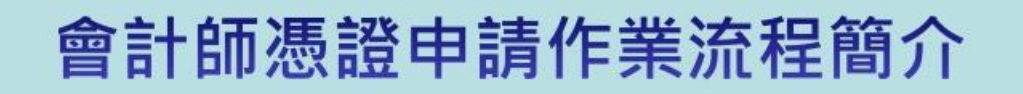

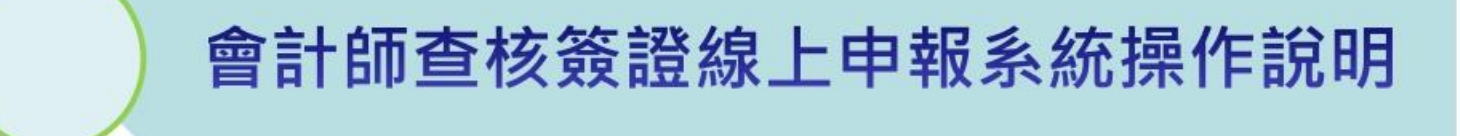

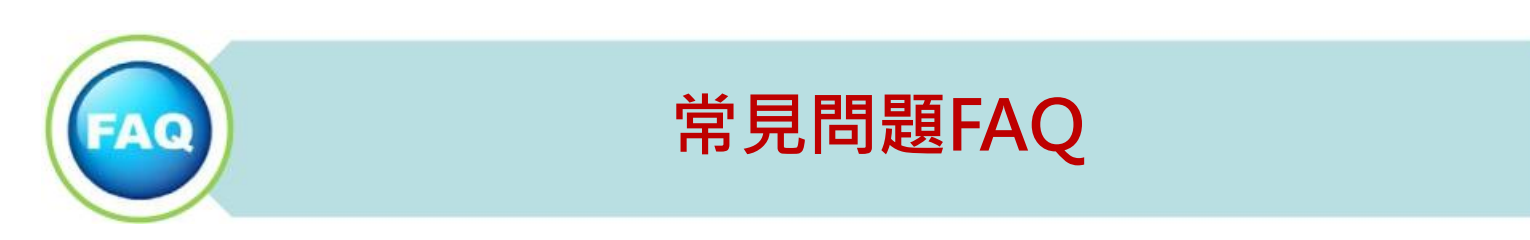

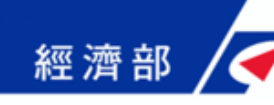

# 常見問題FAQ

- XCA憑證相關問題
  - - 全國商工行政服務入口網→公務專區→會員專區
     →下載[XCA組織及團體憑證登入系統使用指南暨常見問答集]
- 會計師查核簽證系統相關問題
- Q1:新建會計師事務所資料時,系統跳出事務所統編已經存在的訊息?
  - A1:有此情況請洽申登機關承辦人或撥打客服電話412-1166協助處理。 造成此情形原因有可能是:
    - ① 之前有變更OID資料或換過XCA憑證卡片。
    - ② 申登機關承辦人已在系統中建置事務所資料,但資料未與XCA憑證對上。
- Q2:新增會計師資料時,系統跳出身分證字號重複的訊息?
  - A2:造成此情形原因可能是申登機關承辦人已在系統中建置會計師資料, 但未與事務所資料連接,請洽申登機關承辦人或撥打客服電話412-1166協助處理。
- Q3: 登入系統後,畫面一片空白?
  - A3:請於IE瀏覽器→[工具]→[相容性檢視設定]移除系統網址。

|       |                                  | <b> </b> √‡                                                   | Ξ/\                                                                                                    | 、稲                                                                                                    | 茶                                                                                                    | 一問                                                                                                    | 是                                                                                                    | 前。                                                                                                    | 明                                                                                                    |                                                                                                    |                                                                                                    |                                                                                                    |                                                                                                    |                                                                                                    |
|-------|----------------------------------|---------------------------------------------------------------|----------------------------------------------------------------------------------------------------|----------------------------------------------------------------------------------------------------|----------------------------------------------------------------------------------------------------|----------------------------------------------------------------------------------------------------|----------------------------------------------------------------------------------------------------|----------------------------------------------------------------------------------------------------|----------------------------------------------------------------------------------------------------|----------------------------------------------------------------------------------------------------|----------------------------------------------------------------------------------------------------|----------------------------------------------------------------------------------------------------|----------------------------------------------------------------------------------------------------|----------------------------------------------------------------------------------------------------|
|       |                                  |                                                               |                                                                                                    | - 114                                                                                                   |                                                                                                    |                                                                                                    |                                                                                                    |                                                                                                    |                                                                                                    |                                                                                                    |                                                                                                    |                                                                                                    |                                                                                                    |                                                                                                    |
| В     | С                                | D                                                             |                                                                                                    | F                                                                                                    | G                                                                                                    | Н                                                                                                    | 1                                                                                                    | J                                                                                                    | К                                                                                                    | L                                                                                                    | Μ                                                                                                    | Ν                                                                                                    | 0                                                                                                    | Р                                                                                                    |
|       |                                  |                                                               | 測試                                                                                                    | 會計師事務所                                                                                                  | 受託辦理                                                                                                    | 时務報表及決算                                                                                                    | <u>拿書表查核</u>                                                                                                    | (簽證案件清單                                                                                                    |                                                                                                    |                                                                                                    |                                                                                                    |                                                                                                    |                                                                                                    |                                                                                                    |
|       |                                  |                                                               |                                                                                                    |                                                                                                    |                                                                                                    | 107年度                                                                                                    | 2                                                                                                    |                                                                                                    |                                                                                                    |                                                                                                    |                                                                                                    |                                                                                                    | 單位:                                                                                                    | 新台幣千元                                                                                                    |
|       | 公司統                              | to be a strengt                                               | 财務簽證                                                                                                    |                                                                                                    | 财簽                                                                                                    | 會計師                                                                                                    |                                                                                                    | 決算書表簽                                                                                                    | 決簽會                                                                                                    | 計師                                                                                                    |                                                                                                    | luk iz                                                                                                    | 營業收                                                                                                    | 本期税                                                                                                    |
| 公司名稱  | 一編號                              | 委任公司類型                                                        | 意見型態                                                                                                    | 身分證號1                                                                                                   | 姓名1                                                                                                    | 身分證號2                                                                                                    | 姓名2                                                                                                    | 證意見型態                                                                                                    | 身分證號                                                                                                    | 姓名                                                                                                    | 貧產總額                                                                                                    | 權益                                                                                                    | 入淨額                                                                                                    | 後損益                                                                                                    |
| X有限公司 | 12345678                         | A                                                             | Р                                                                                                    | A123456789                                                                                              | 李小華                                                                                                    |                                                                                                    |                                                                                                    | X                                                                                                    |                                                                                                    |                                                                                                    | 1234                                                                                                    | 5678                                                                                                    | 8685                                                                                                    | 0                                                                                                    |
|       |                                  |                                                               |                                                                                                    | 2                                                                                                    |                                                                                                    |                                                                                                    |                                                                                                    |                                                                                                    |                                                                                                    |                                                                                                    |                                                                                                    | 4                                                                                                    |                                                                                                    |                                                                                                    |
|       | B           公司名稱           X有限公司 | B     C       公司名稱     公司統       一編號     X有限公司       12345678 | B         C         D           公司名稱         公司統<br>一編號         委任公司類型           X有限公司         12345678         A | B     C     D     測詞       公司名稱     公司統<br>一編號     安任公司類型     財務簽證       X有限公司     12345678     A     P | B     C     D     F       測試會計師事務所     別試會計師事務所       公司統     委任公司類型     財務簽證       公司統     一編號     臺見型態     身分證號1       X有限公司     12345678     A     P     A123456789 | B     C     D     F     G       別試會計師事務所受託辦理     別試會計師事務所受託辦理       公司統         公司統         小編號         文司名稱         公司統         今任公司類型         意見型態         公司統         今任公司類型         第         公司統         今任公司類型         第         3 | B         C         D         F         G         H           測試會計師事務所受託辦理財務報表及決算         107年度         107年度           公司名稱         公司統         委任公司類型         財務簽證         財務簽證         財務簽證              6見型態         身分證號2         4名1         身分證號2           X有限公司         12345678         A         P         A123456789         李小華         3 | B     C     D     F     G     H       別試會計師事務所受託辦理財務報表及決算書表查相       別試會計師事務所受託辦理財務報表及決算書表查相       公司統        公司統        少品號        少品號        支行限公司     12345678       A     P       A123456789       本小華 | B     C     D     F     G     H     J       湖試會計師事務所受託辦理財務報表及決算書表查核簽證案件清單       107年度       公司名稱       公司統       一編號       安任公司類型       財務簽證       息型態       身分證號1       过名1       12345678       A       P       A123456789       李小華       X | B     C     D     F     G     H     I     J     K       湖試會計師事務所受託辦理財務報表及決算書表查核簽證案件清單       107年度     2        公司名稱     公司統     委任公司類型     財務簽證     財務簽證     財簽會計師     決算書表簽     決簽會       公司統     查任公司類型     財務簽證     身分證號1     姓名1     身分證號2     姓名2     證意見型態     身分證號       X有限公司     12345678     A     P     A123456789     李小華     X | B     C     D     F     G     H     I     J     K     L       湖城會計師事務所受託辦理財務報表及決算書表查核簽證案件清單       107年度     2         公司名稱     公司統<br>一編號     委任公司類型     財務簽證     財務簽證     財簽會計師     決算書表簽     決簽會計師       公司統     2              公司統     委任公司類型     財務簽證     財务會計師     決算書表簽     決簽會計師       公司統             公司統             公司統 | B     C     D     F     G     H     I     J     K     L     M       湖試會計師事務所受託辦理財務報表及決算書表查核簽證案件清單      IOT年度     2     IOT年度     IOT年度     IOT年     IOT年     IOT年     IOT年     IOT年     IOT年     IOT年     IOT年     IOT年     IOT年     IOT年     IOT年     IOTE     IOTE< | B     C     D     F     G     H     I     J     K     L     M     N       別試會計師事務所受託辦理財務報表及決算書表查核簽證案件清單      IO7年度     2     IO7年度     2     IO7年度     IO7年度     IIO7年度     IIO7年度     IIO7年度     IIO7年度     IIO7年度     IIIO7年度     IIIO7年度     IIIO7年度     IIIO7年度     IIIO7年度     IIIO7年度     IIIIO     IIIIIIIIIIIIIIIIIIIIIIIIIIIIIIIIIIII | B     C     D     F     G     H     J     K     L     M     N     O       測試會計師事務所受託辦理財務報表及決算書表查核簽證案件清單      IO7年度     2        Public        公司統<br>一編號     委任公司類型     財務簽證     財務登書計師     決算書表簽     決簽會計師     資產總額     權益     營業收       公司統     委任公司類型     財務簽證     身分證號1     姓名1     身分證號2     姓名2     證意見型態     身分證號     姓名     資產總額     權益        X有限公司     12345678     A     P     A123456789     李小華     X     1234     5678     8685 |

事務所名稱誤值:如德興會計師事務所輸入德興會計事務所,

或XX會計師事務所輸XX會計事務所。

- 申報年度誤值:如此次申報107年度,卻輸入106年度,系統會出現提示 要求修改年度資料且無法存檔。
- ② 會計師誤值:該會計師不存在系統內(需先行建檔),或身分證輸入錯誤。
- ③ 數字格式錯誤:如在數字後加會計專用符號,例如:1000\$,請不要加任 何符號。
- ④ 確認所填資料內容或標頭無特別符號。例如:隔行符號。

建議:第一次申報時,請下載範例檔後逐筆輸入。

如直接複製貼上,請使用貼上值的方式。

若曾申報過,可從系統匯出之檔案進行修改後上傳。

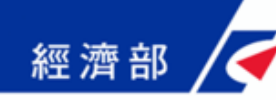

# 常見問題FAQ

- 系統客服電話:412-1166,直接撥打毋需加撥區碼
   (六碼地區請撥 41-1166),行動電話請加撥02
- XCA客服電話:02-2192-7111
- XCA服務信箱: <u>egov@service.gov.tw</u>
- 申請XCA憑證登入,一週後方能登入會計師查核簽證 線上申報系統